# netiCRM活動功能介紹

### 方便又好用的活動功能底家

20180507 NETivism Sharon

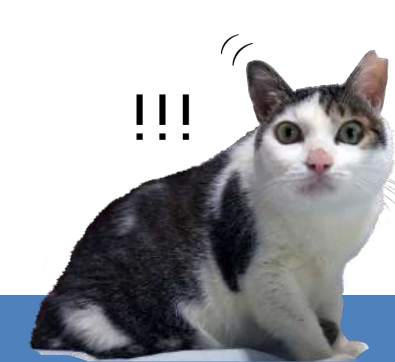

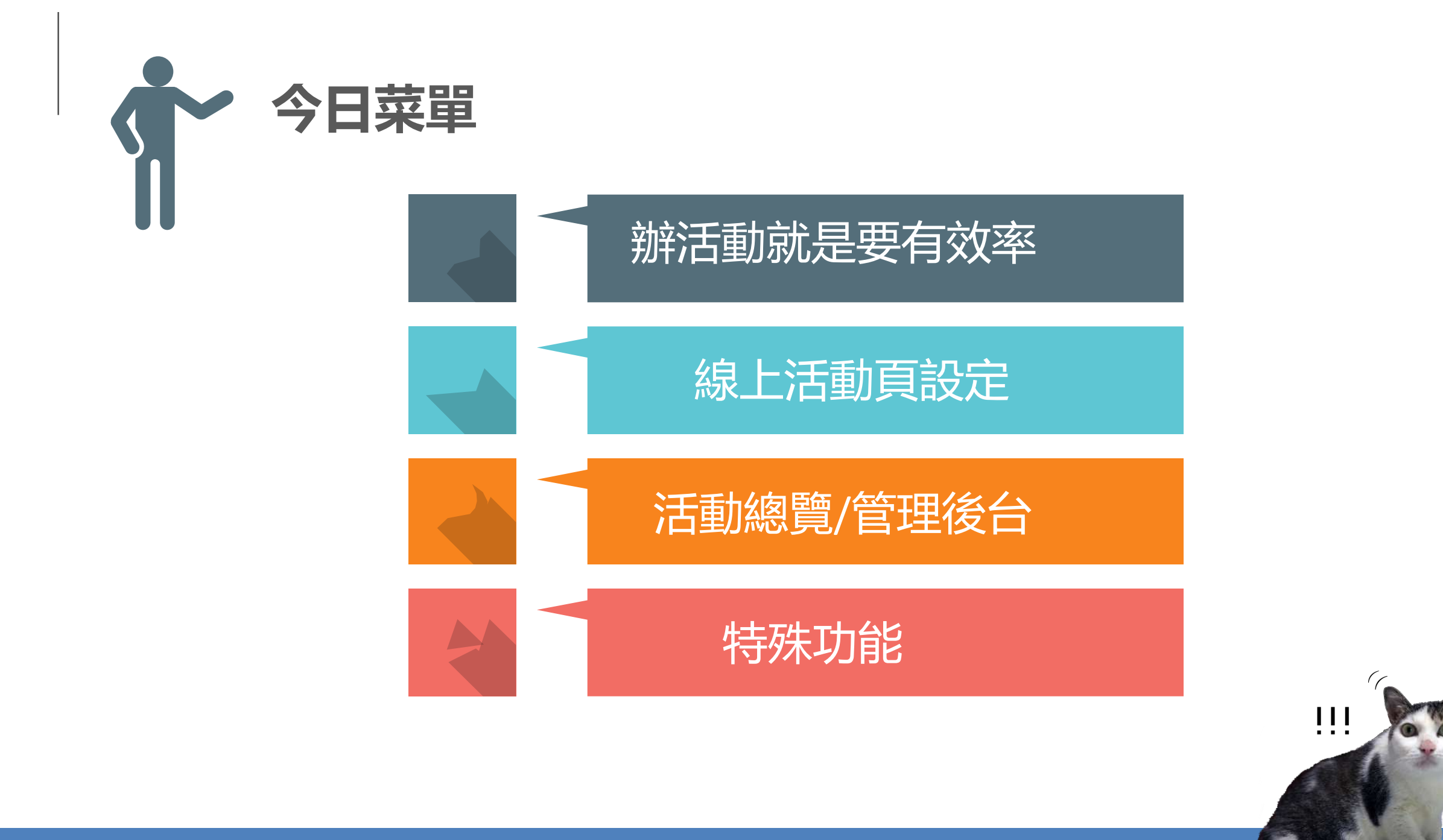

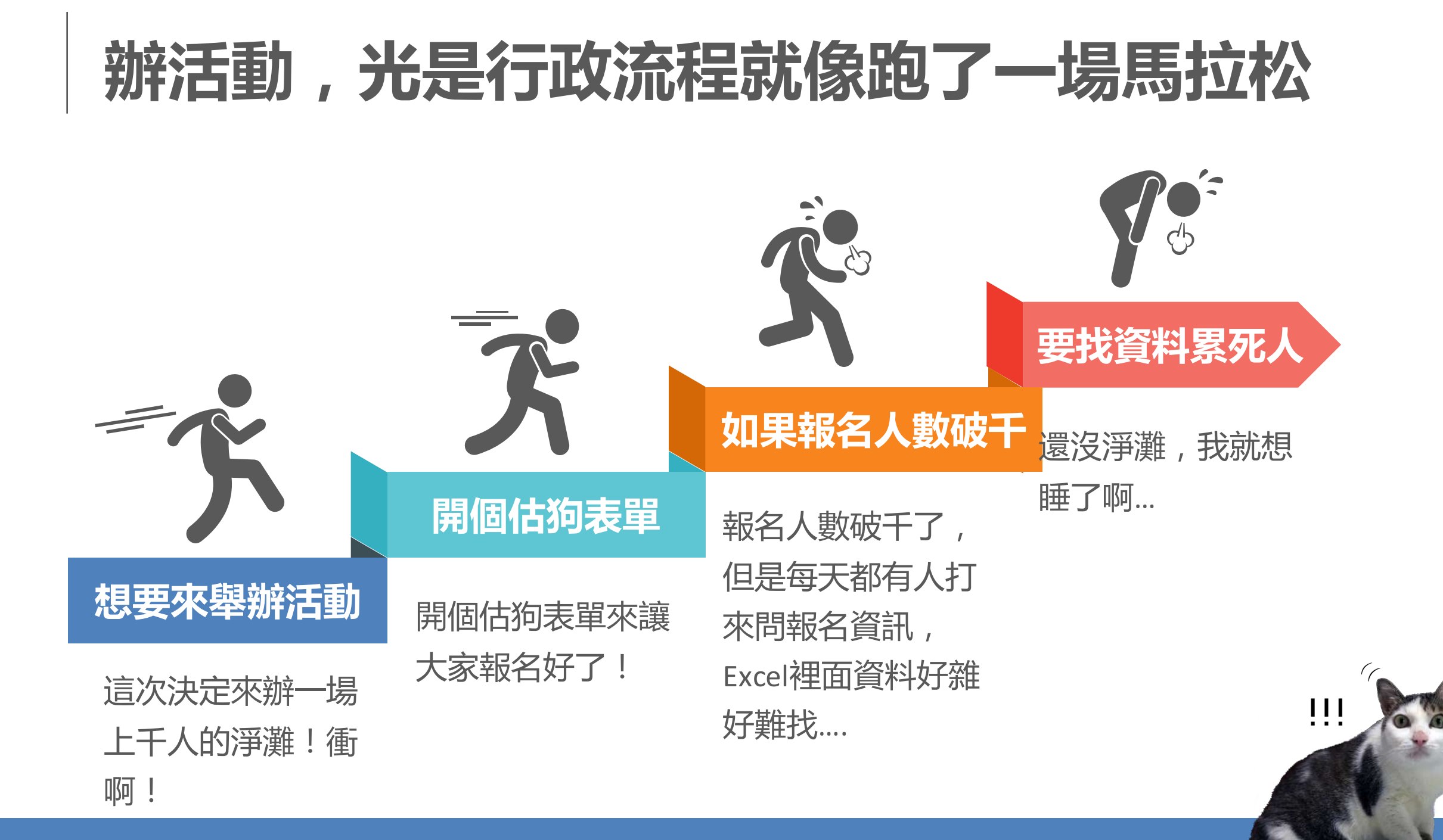

### 有效率的辦活動,輕鬆準確掌握參加者動態

### 資料不會散落各處

不用開一百次google表單,系統自動幫 你蒐集每一次參加者的資料

### 不用擔心職務交接

所有資訊都在netiCRM系統中,大家隨時可以看到

**收費/免費活動都行** 串接線上金流,就可以線上即時繳費

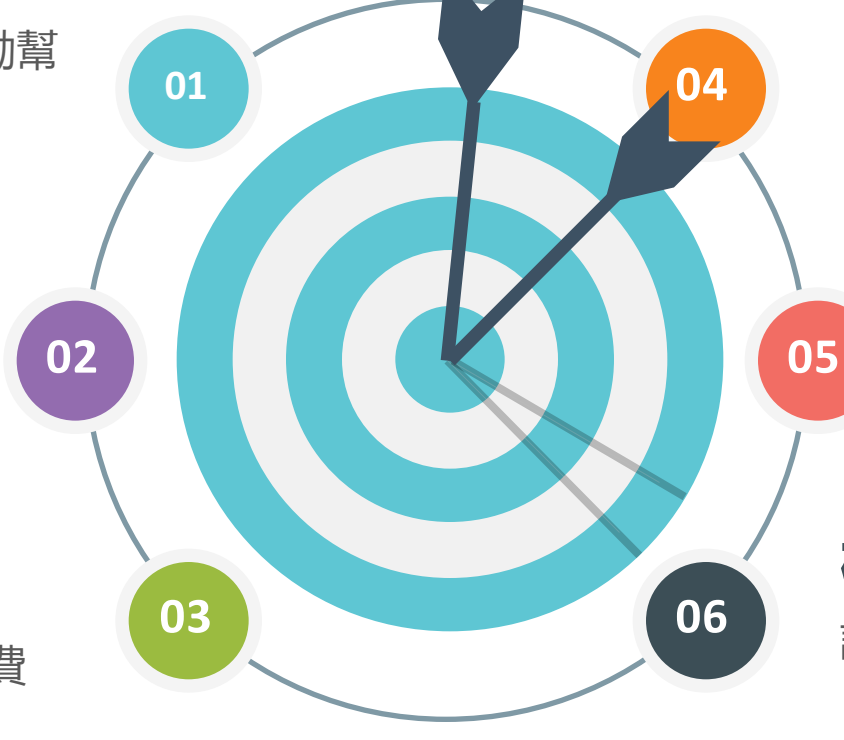

### **活動狀態一目瞭然** 報名之後的繳費狀況很方便查訊

### 活動類型自訂

可以設定不同的活動類型跟細節

### 檢視報名出席狀況跟數據

記錄好出席狀況,可以做為改善活動的依據

netiCRM的活動功能

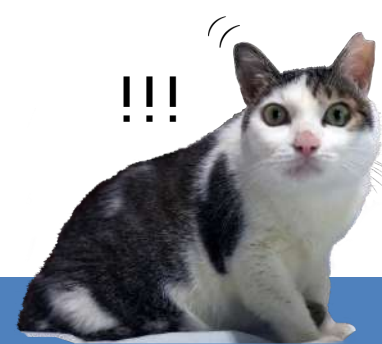

# 舉辦活動的目的

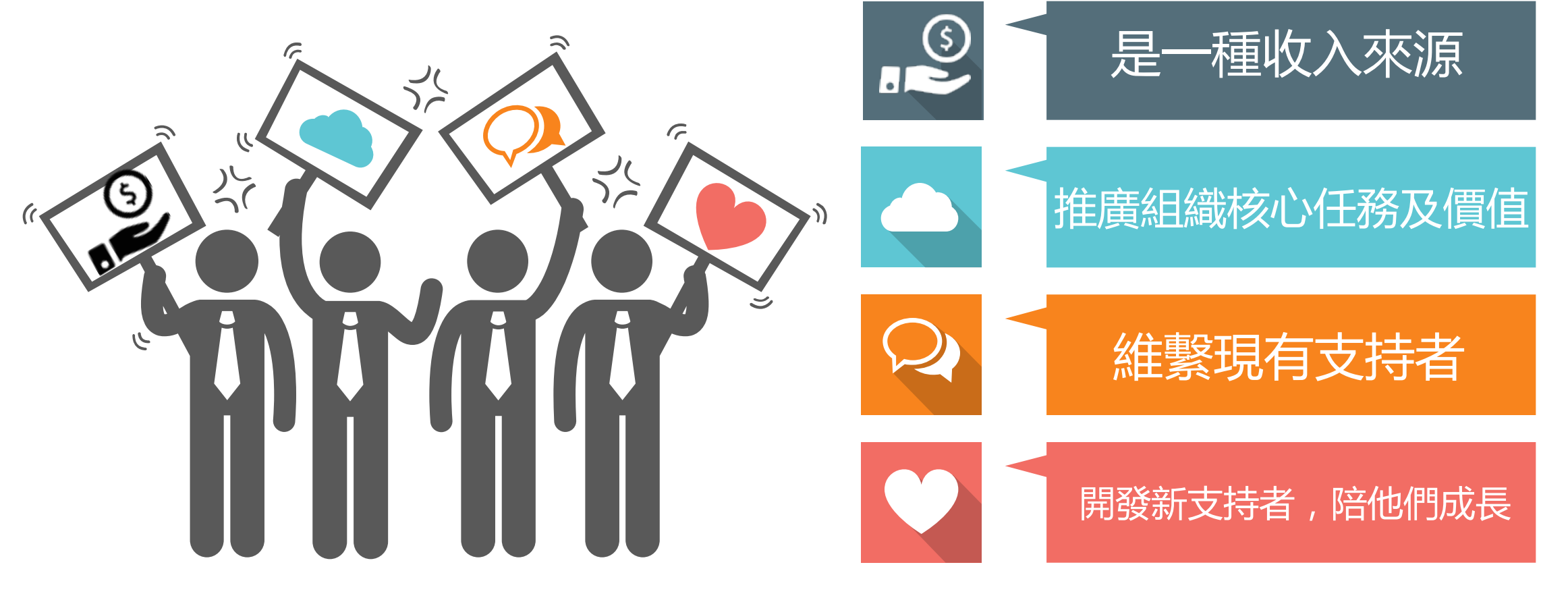

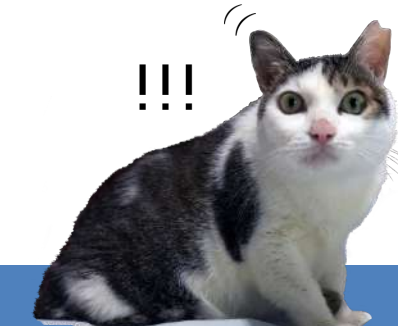

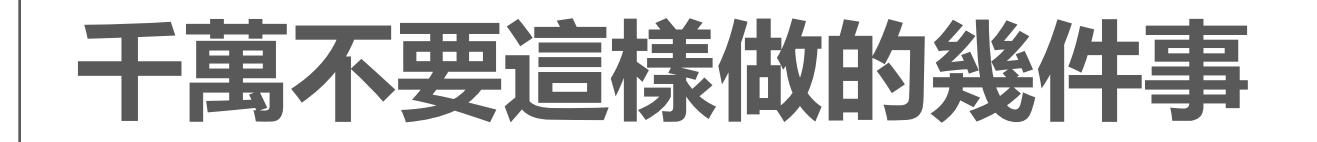

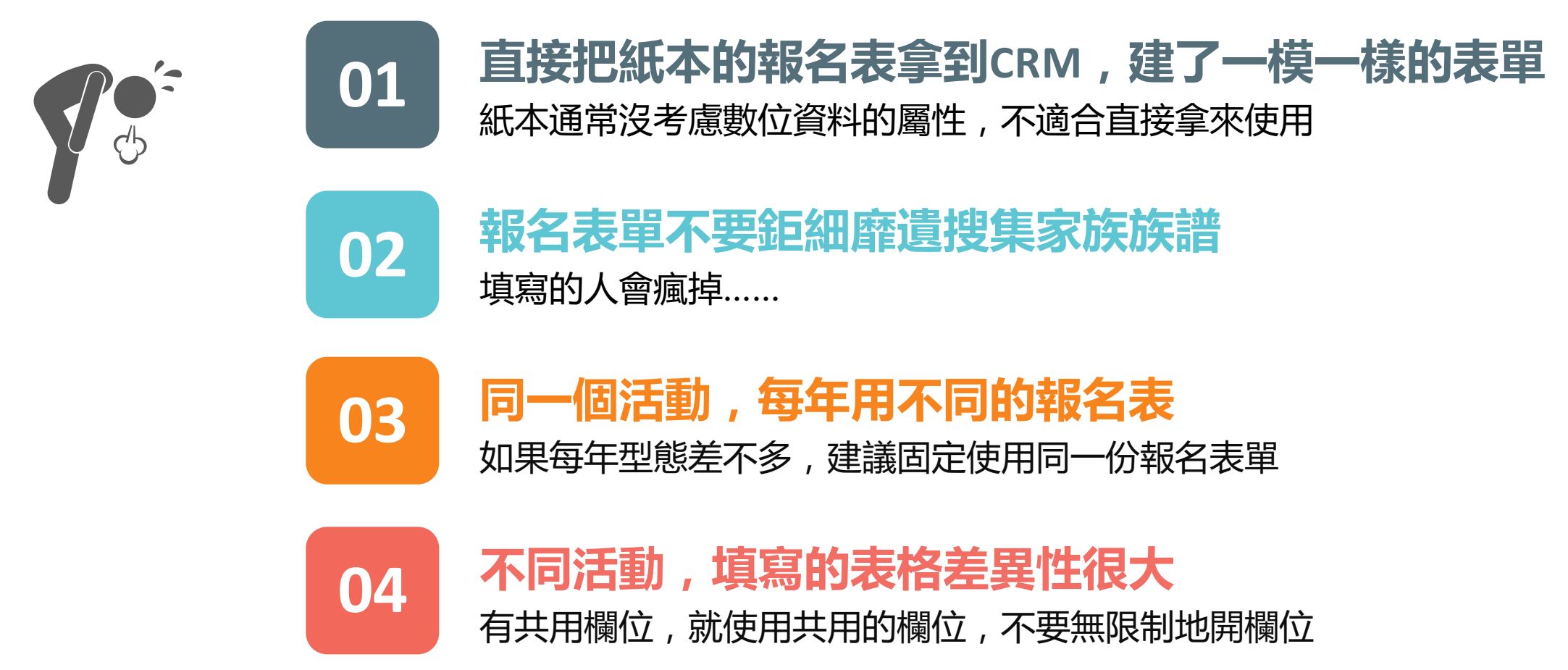

https://neticrm.tw/resources/2469#qa-2485

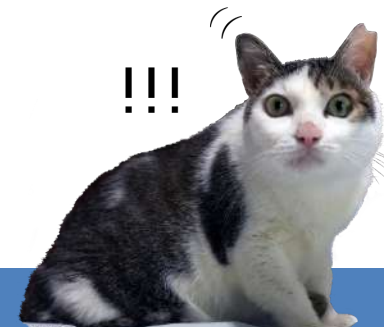

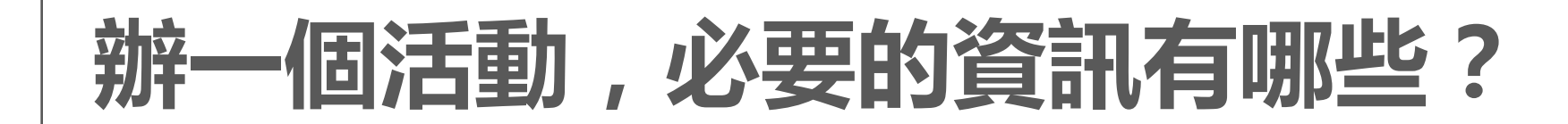

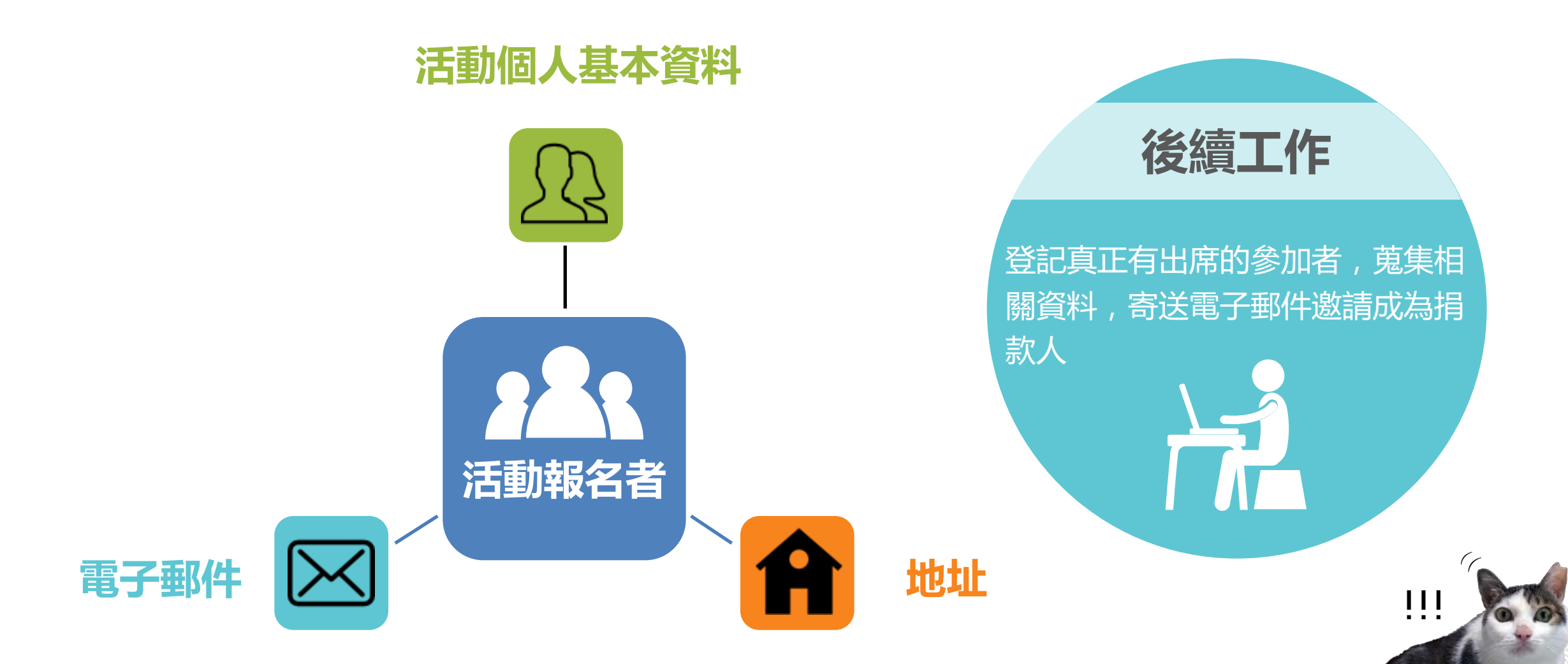

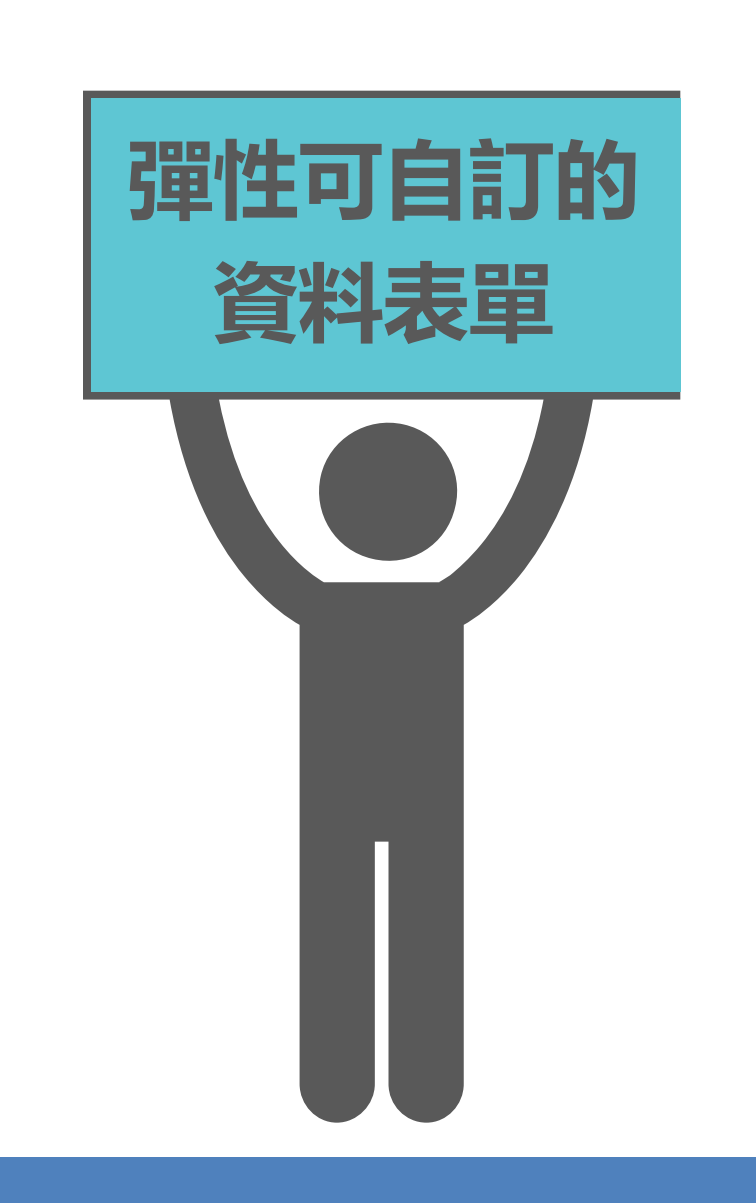

| Email * |                                |
|---------|--------------------------------|
| 姓氏*     |                                |
| 名字*     | 其他人將無法看見您輸入的資訊,請您放心。           |
| 生日*     | (重填)<br>生日搭配姓名會用來預防資料重複,請協助填寫。 |
| 縣市*     | 縣市                             |
| 鄉鎮市區*   | - 鄉鎮市區                         |
| 郵遞區號*   |                                |
| 街道地址*   |                                |
| 性別*     | ○女 ○男 ○跨性別 (重填)                |
| 住家電話*   | +分機號碼♂例:02-23813345            |
| 行動電話*   |                                |
| 幹公室電話   | <b>+分機號碼</b> ♂                 |
|         | 例:02-23813345#000(請填寫分機)       |
| 任職單位    |                                |
|         | 敬請填寫單位全名。                      |

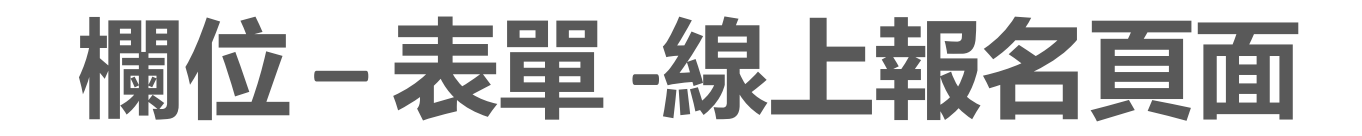

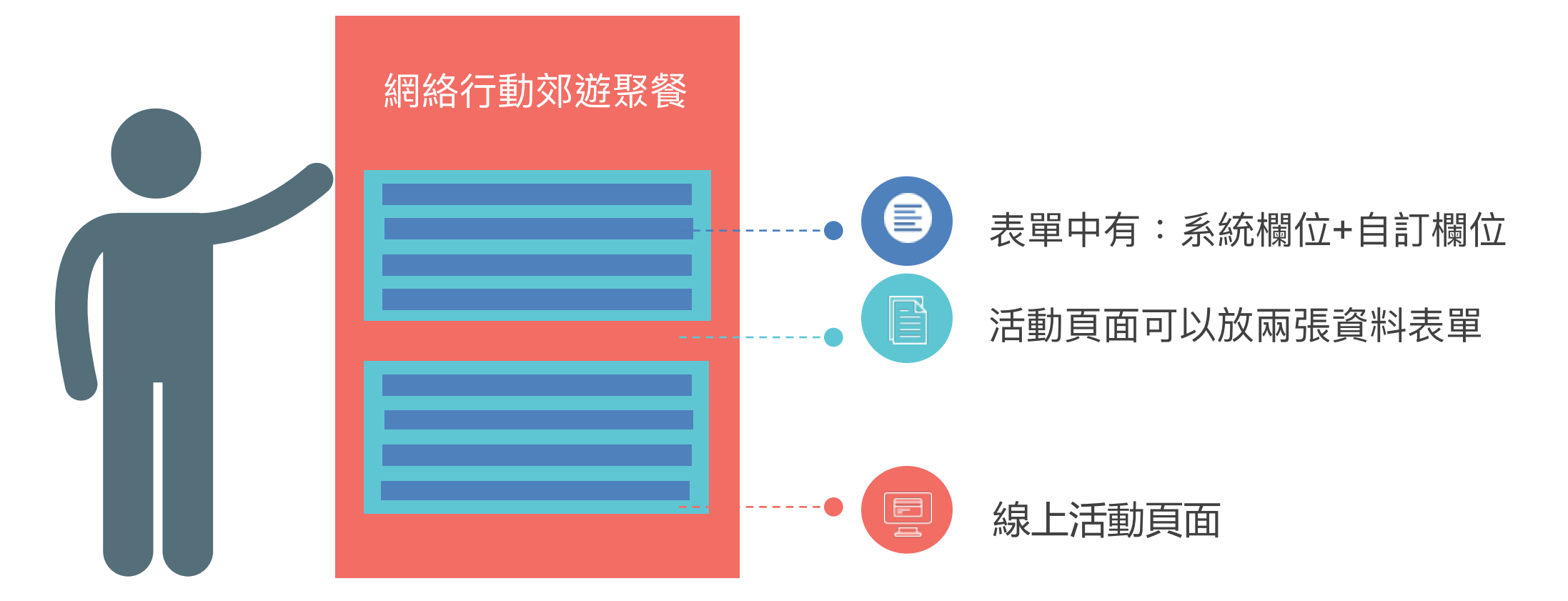

溫馨叮嚀:您可以自訂不同欄位組成資料表單,但切記不要放過多欄位讓填寫的人很阿雜! 也不要放重複的欄位喔!

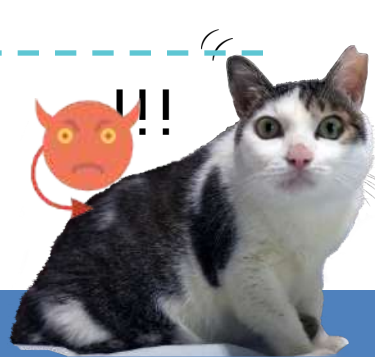

## 各種情況,我們都幫你想到了

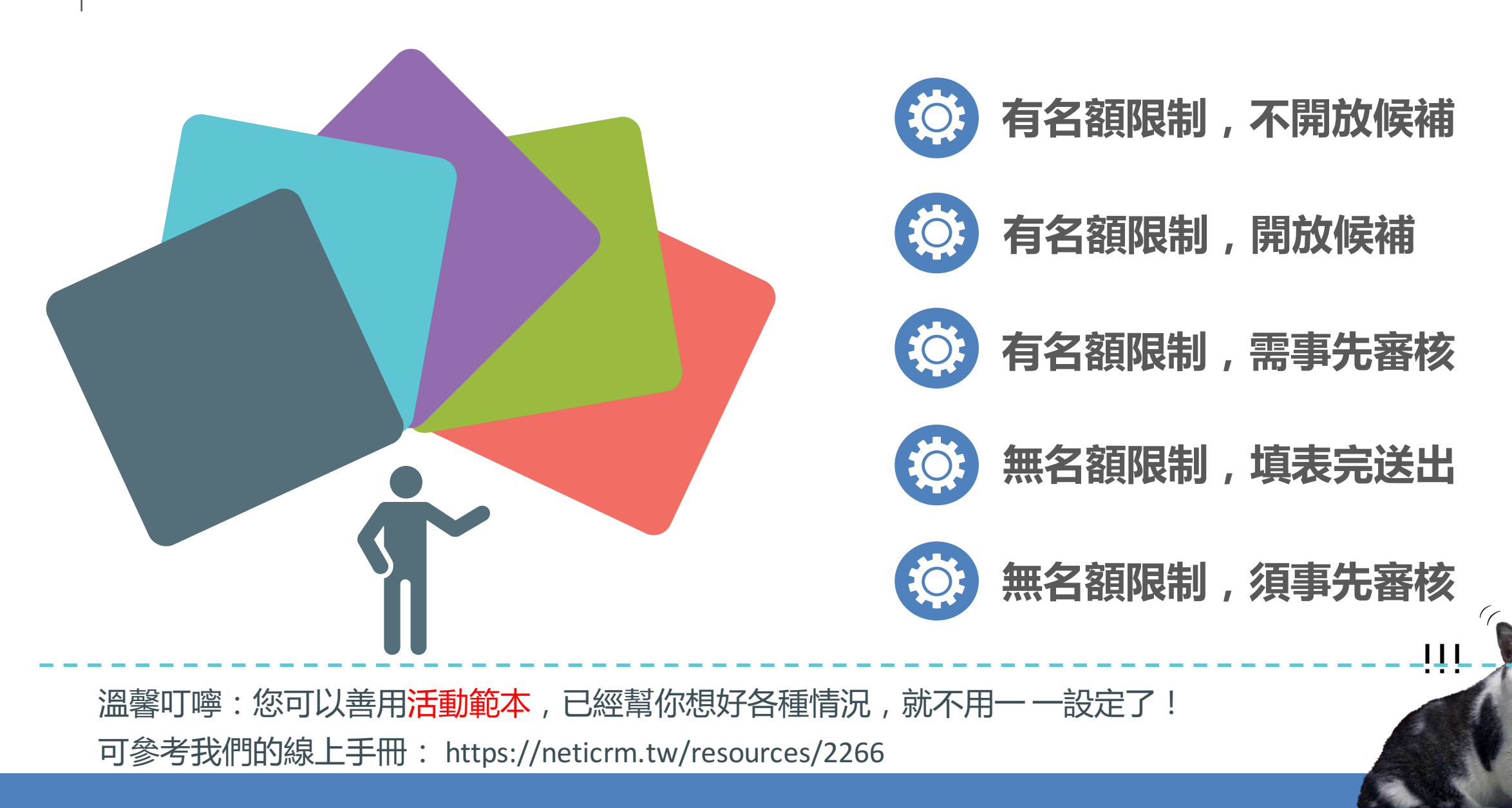

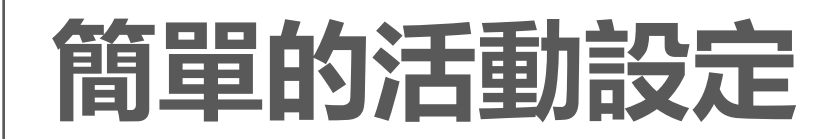

資訊設定:

活動内容簡介

線上報名

· ✓ 可設定多位報名 ✓ 放入資料表單 ✓ 感謝收據内容 ✓ 報名確認信

!!!

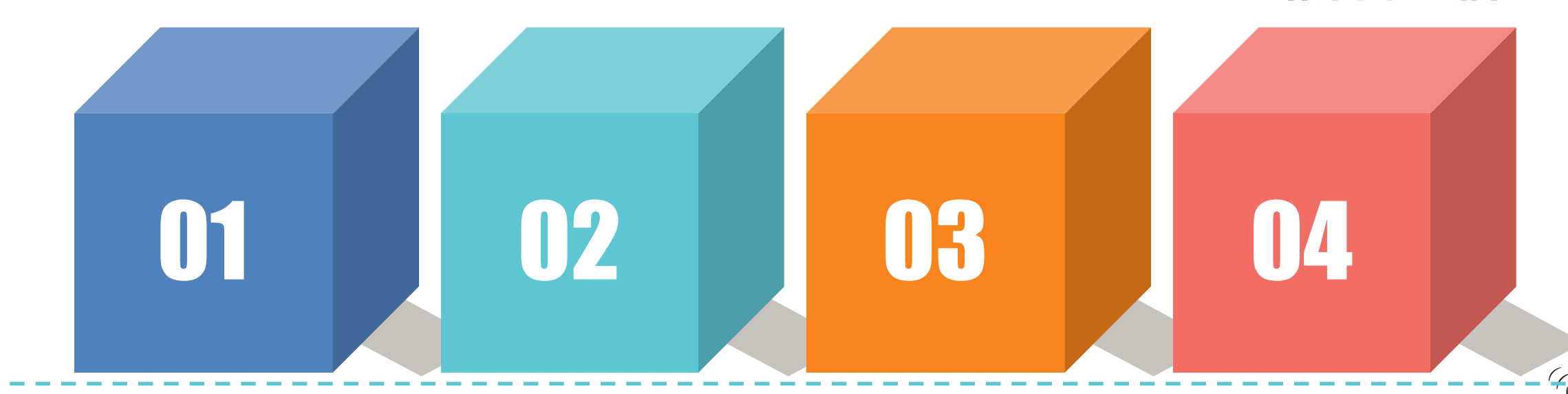

活動費用:

免費/付費

活動地點:

可在活動資訊顯示地點

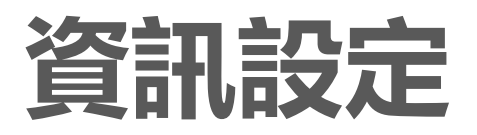

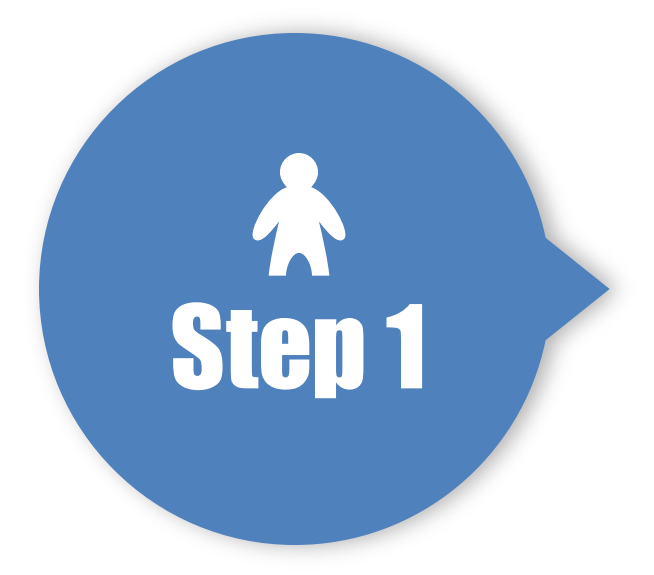

選擇活動類型,輸入活動名 稱、描述等,並選擇起訖日 期,也可設定參加人數上限

| 活動類型*                    | wing m v                                                                                                    |
|--------------------------|----------------------------------------------------------------------------------------------------|
|                          | 選擇活動類型之後,將在此頁面顯示與此活動類型相關的欄位。                                                                                                    |
| 參加者角色*                   | ●加者 ◆                                                                                                    |
|                          | 線上報名此活動的人將被自動指派至您所選擇的身份(通常設定為預設身分「參加者」)。 🥝                                                                                                    |
| 參加者列表                    | 伊用                                                                                                    |
|                          | 允許用戶者觀看參加者列表,設定此欄位為「姓名」(只列出姓名)、「姓名與電子鄧件」,或是「姓名,狀態與報名<br>日期」, <b>②</b>                                                                                                    |
| 活動名稱 *                   | 無名額限制, 儒事先審核                                                                                                    |
|                          | 活動名稱僅能輸入字母、數字、空格、運字號及破折號。                                                                                                    |
| 活動簡介                     | 调在此输入                                                                                                    |
| 活動描述                     |                                                                                                    |
| 100 300 100 XL2          |                                                                                                    |
|                          |                                                                                                    |
|                          |                                                                                                    |
|                          |                                                                                                    |
| 開始日期                     | 2017-09-02                                                                                                    |
| 開始日期                     | 2017-09-02 画 時間 12:00AM (重項)<br>2017-09-02 画 時間 12:00AM (重項)                                                                                                    |
| 開始日期<br>東日期/時間<br>金加人動上現 | 2017-09-02 画 時間 12:00AM (低項)<br>2017-09-02 画 時間 12:00AM (低項)                                                                                                    |
| 開始日期<br>速日期/時間<br>参加人數上限 | 2017-09-02 画 時間<br>2017-09-02 画 時間<br>2017-09-02 画 時間<br>12:00AM (重項)                                                                                                    |
| 開始日期<br>速日期/時間<br>參加人數上限 | 2017-09-02<br>時間<br>12:00AM<br>(重項)<br>2017-09-02<br>時間<br>12:00AM<br>(重項)<br>〇<br>〇<br>〇<br>〇<br>〇<br>〇<br>〇<br>〇<br>〇<br>〇<br>〇<br>〇<br>〇                                                                                                    |
| 開始日期<br>東日期/時間<br>參加人數上限 | 2017-09-02       時間       12:00AM       (重填)         2017-09-02       時間       12:00AM       (重填)         ②       (重填)       ③       ●         ●       使用電子地園願示活動地點?       ④         ●       公開活動?       ●                                                                  |
| 開始日期<br>速日期/時間<br>參加人數上限 | 2017-09-02       時間       12:00AM       (重填)         2017-09-02       時間       12:00AM       (重填)         ②       時間       12:00AM       (重填)         ③       ●       使用電子地震顕示活動地點?       ④         ②       公開活動?       2         若勾選公開活動・則此活動可被新増到google calendar 或 iCal + |

https://demo.neticrm.tw/civicrm/event/info?reset=1&id=5

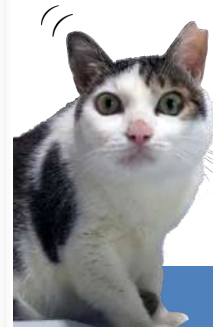

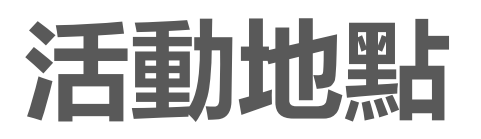

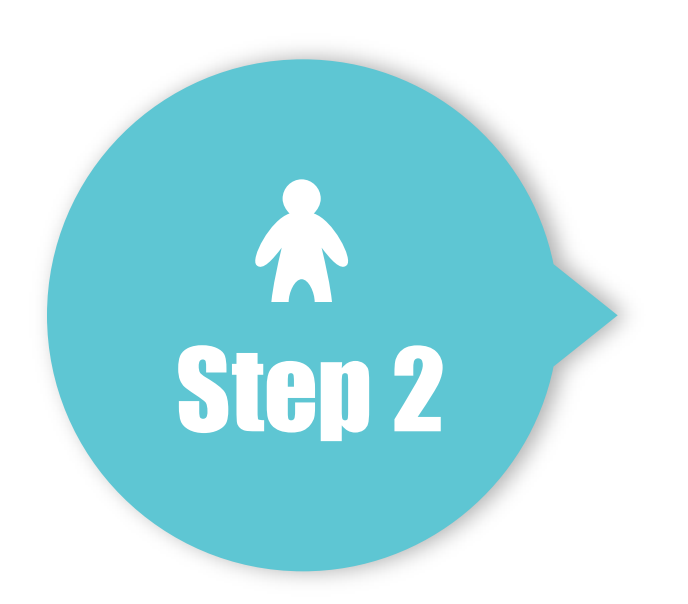

### 自行新增選擇活動地點,可輸 入聯絡方式顯示在說明頁面

| 縣市    | 鄉鎮市區    | 郵遞區號 |  |
|-------|---------|------|--|
| 縣市 \$ | 鄉鎮市區 \$ |      |  |

#### 街道地址

地址

門牌號碼、街道名稱、公寓/單位/套房,或郵政信箱。

#### 緯度, 經度

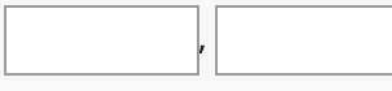

若您有啟用地圖提供者·則可自動將地址轉換為經緯度。(瞭解更多...)

#### 電子郵件 增加

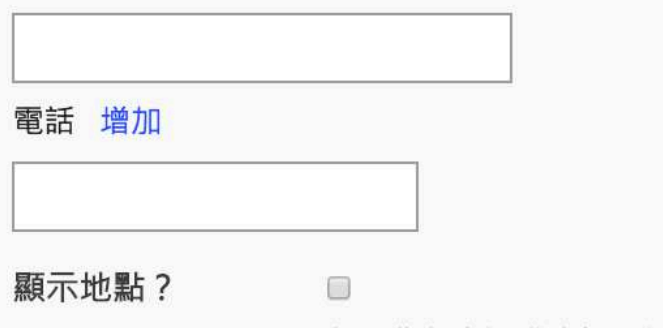

如果您想在活動資訊、報名頁面,以及電子郵件確認信中

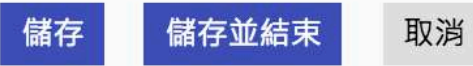

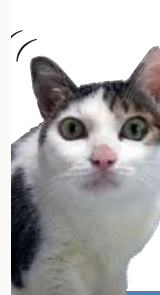

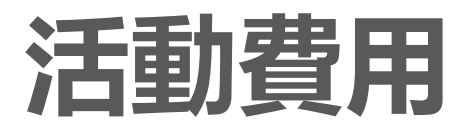

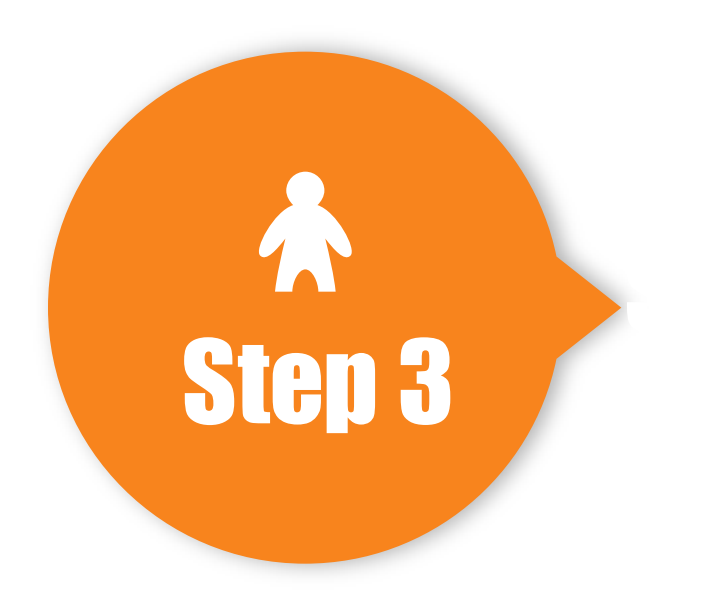

### 設定金流機制、費用名稱、價格 選項,還有早鳥折扣的設定喔!

| 付費活動      | ◎是○否                                    |                                                                         |
|-----------|-----------------------------------------|-------------------------------------------------------------------------|
| 貨幣        | TWD (NT\$) \$                           |                                                                         |
|           | 選擇此活動報名所用的貨幣                            |                                                                         |
| 金流機制      | □信用卡                                    |                                                                         |
|           | 付款工具                                    | □ 超商代碼 [金流機制]*<br>□ 超商條碼總費 [金流機制]*<br>□ Web ATM [金流機制]*                 |
|           |                                         | □ ATM 轉帳 [金流機制]*                                                        |
|           |                                         | □信用卡 [金流機制]*<br>□ 古什麼 (全流機制)*                                           |
|           |                                         |                                                                         |
| 費用類型*     | 可以在沒有證立付款機制的<br>信用卡來電導)・(瞭解更<br>- 選擇- ◆ | 调完下, 啟用下方聯後付數功能,所有的使用者將會被要求提交離線付款(例如服寄支票<br>更多)                         |
|           | 此費用類型會被指派為參加                            | 3者線上報名時的付款。                                                             |
| 費用名稱 *    | 活動費用                                    |                                                                         |
|           | 此模戰將顯示在活動費用列                            | · (表 ·                                                                  |
| 啟用稍後付款邐項? | 0                                       |                                                                         |
|           | 如果您想提供活動報名者聽                            | 1歳的付款方式(例如郵寄支票、填寫信用卡表單)、請勾選此項目。                                         |
| 價目表       | ⑦ 您的網站尚未設<br>(例如「訂購午)                   | 完/政用價目表・價目表能讓您為活動報名設定不同的價儲,以滿足不同的爾求<br>-餐 \$50」)。如果您要設定價目表請 <u>按此</u> 。 |
|           |                                         |                                                                         |
|           |                                         |                                                                         |
| 羅頂        |                                         |                                                                         |

 額 · 您也可以勾選下方的「提早報名折扣」選項 · 以設定一個或多個的折扣費用 ·
 預設 ?

 費用名稱
 金額
 預設 ?

 NTS
 •

 NTS
 •

您可以利用下列表格輸入各費用項目的描述標籤與金額,最多可有十個活動費用還項。這些還項會以單握按鈕顯示,並同時顯示其標籤名稱與金

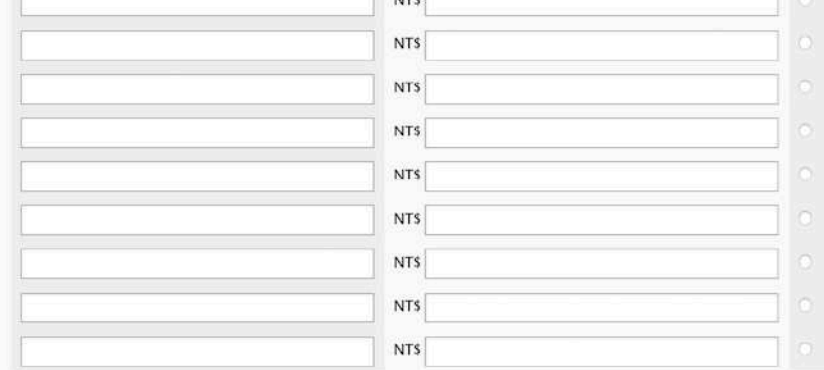

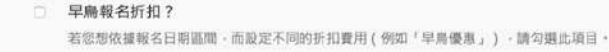

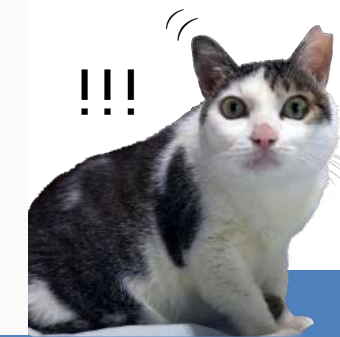

|                                                                    | 開放線上報名?                            | ☑                                                                                                    |
|--------------------------------------------------------------------|------------------------------------|----------------------------------------------------------------------------------------------------|
| 緑上報名                                                               | 報名連結內容                             | 立刻報名                                                                                                    |
|                                                                    | 報名開始日期                             | 2017-08-03 mil 12:00AM (重填)                                                                                                    |
|                                                                    | 報名截止日期                             | 2017-08-23 mi 時間 12:00AM (重填)                                                                                                    |
|                                                                    | 參加者需事先審核?                          | 2                                                                                                    |
|                                                                    |                                    | 勾與此核取方塊,可批准所有自己來報名的但尚未完成職名程序的參加者。參加者將會被歸在「等待審核」狀態。您可從<br>「專找參加者」中選擇「改變參加者狀態」,來審閱與核准報名。已核准的參加者將會被移到「已審核通過」狀態,系約<br>將會對他們寄出一封包含報名確認連結的電子郵件確認信(若有的話,會包含支付活動費用)。 |
|                                                                    | 審核訊息                               | 請在此填寫報名表,以利完成審核程序。一旦您通過審核,我們會傳一封電子確認信件給您,您可以點選確認信中的網址以完成報名程序。                                                                                                |
| Ston /                                                             | 報名後未繳費‧取消資格的<br>時間(天數‧不包含報名當<br>天) | 0                                                                                                    |
| JLGJ4                                                              | ■ 嵌入「資料表單」                         |                                                                                                    |
|                                                                    | 使用資料表單                             | - 選擇 -                                                                                                    |
|                                                                    | (距前面)                              | 在報名表單的頁首加入額外的個人資料欄位·可在「資料表單」中設定表單內的欄位(會出現介紹文字之後)。 🥥                                                                                                    |
|                                                                    | 使用資料表單<br>(頁面底部)                   | - 選擇 - ◆<br>在報名表單的頁尾加入額外的個人資料欄位,可在「資料表單」中設定表單內的欄位,                                                                                                    |
|                                                                    | 報名多位參加者?                           | 0                                                                                                    |
| 輸入報名起訖日期,放上頁面所需要的                                                  | 允許使用同一電子郵件信箱<br>地址・以報名多位參加者?       | 0                                                                                                    |
| 資料表單,設定其他畫面的必要資訊                                                   | 額外參加者的資料表單                         | - 與主要聯絡人相同 - 🔶                                                                                                    |
|                                                                    | (見回見印)                             | 若恋欲樂用其他身份戰名參加・請改此處。                                                                                                    |
|                                                                    | 韻外參加者的員科校早<br>(頁面底部)               | - 與王安時內不但回- ▼<br>若您欲換用其他身份報名參加·請改此處。                                                                                                    |
| 溫馨叮嚀:感謝以及電子郵件確認信的内容記得                                              | ▪ 報名畫面                             |                                                                                                    |
| 要好好設定,可以表達您誠摯激請的内容,讓活                                              | ▪ 確認書面                             |                                                                                                    |
| 新 <i>会</i> 田 之 智 但 借 居 正 小 公 日 7 日 7 日 7 日 7 日 7 日 7 日 7 日 7 日 7 日 | ▪ 感謝畫面                             |                                                                                                    |
| 到今光白見1寸開闷泊(し)                                                      | ■ 電子郵件確認信                          |                                                                                                    |
|                                                                    | 儲存儲存並結束取減                          |                                                                                                    |

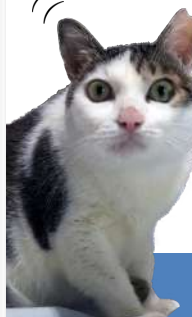

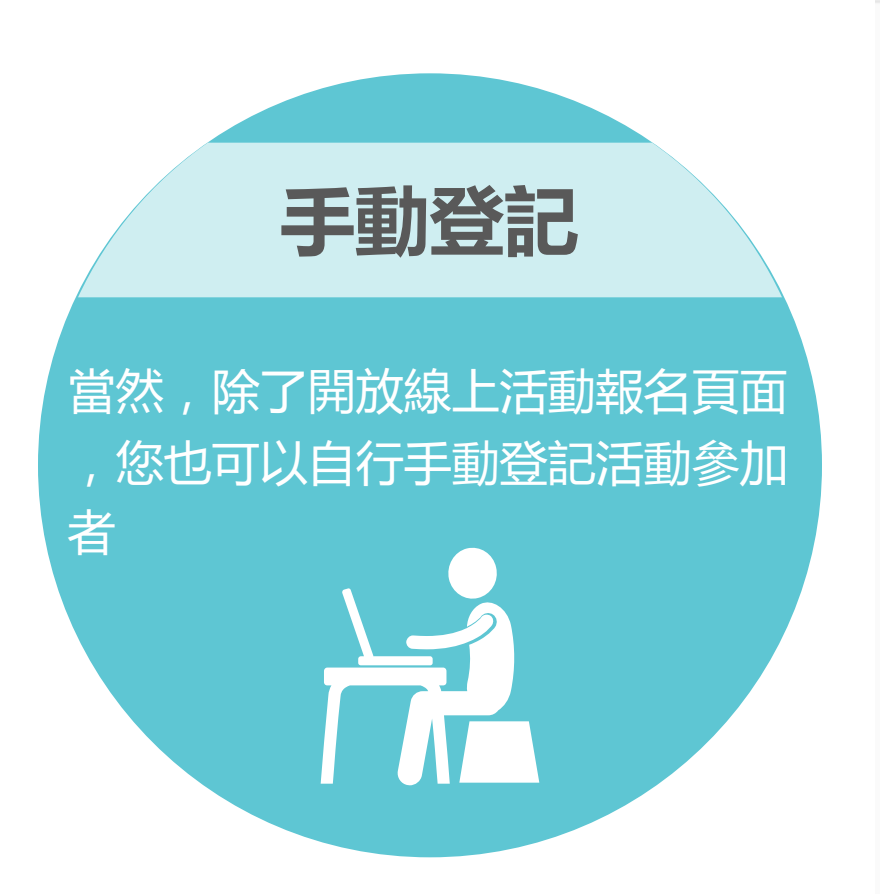

| 活動*     | - 選擇 -<br>» 列出過去的活動       | \$             |
|---------|---------------------------|----------------|
| 選擇聯絡人   | م                         | 或 - 建立新聯絡人 - ♦ |
| 參加者角色 * | □參加者□志工□主辦□講者             |                |
| 報名日期 *  | 2017-08-17 丽 時間 * 11:54AM | (重填)           |
| 參加者狀態*  | 已登記  ◆                    |                |
| 活動報名來源  |                           |                |
|         | 報名來源(選填)。                 |                |
|         |                           |                |
| 註記      | 請在此輸入                     |                |
|         |                           |                |
|         |                           |                |

### 登記新的活動參加者

https://neticrm.tw/resources/2242

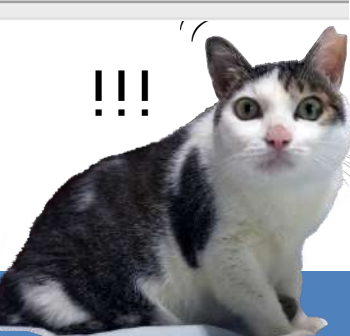

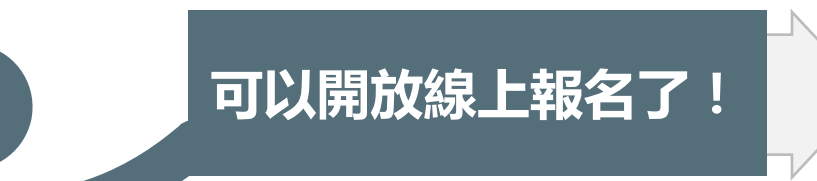

### 網絡行動科技募款餐會

提醒想,您尚未完成報名程序,在進行到最後一個步襲完成報名之前,我們不會為您保留名額。

»1. 報名活動 2. 完成

親切的netiCRM示範站

報名活動 (步驟1/2)

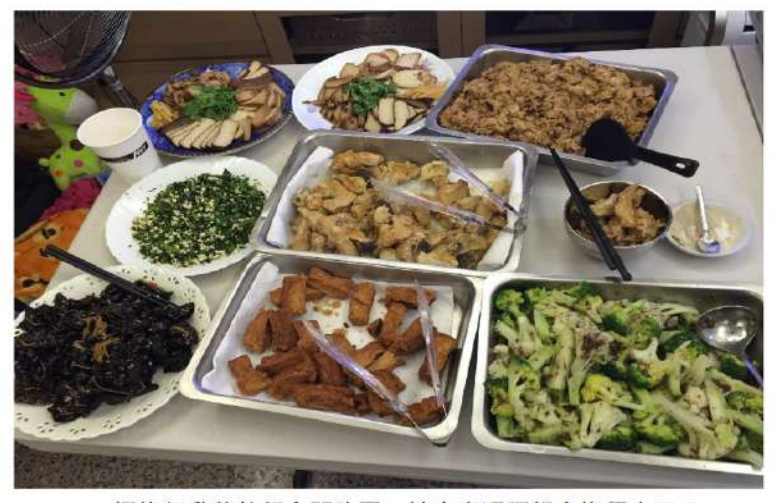

網絡行動募款餐會開跑了,請大家踴躍報名擔任志工!

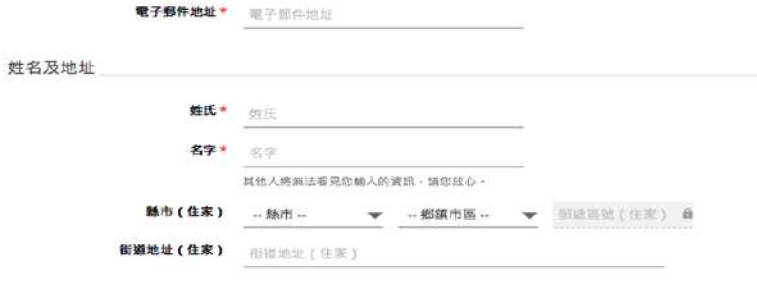

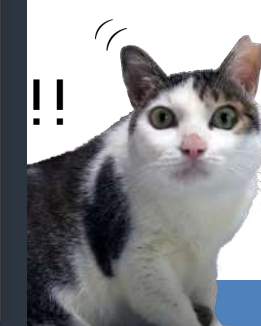

下一步>>>

我的帳號 登出

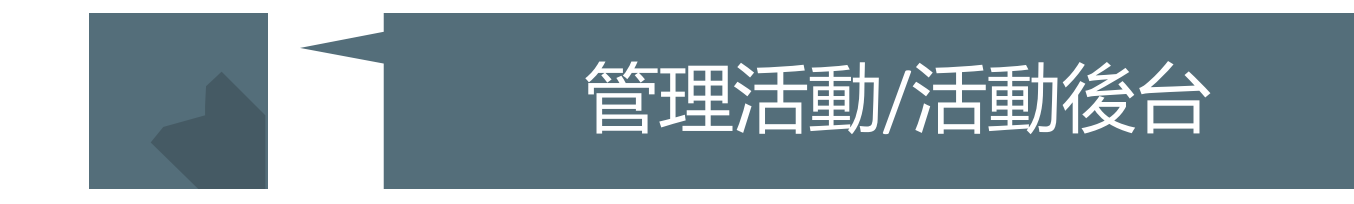

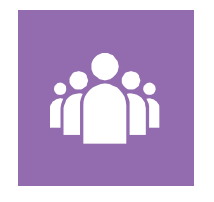

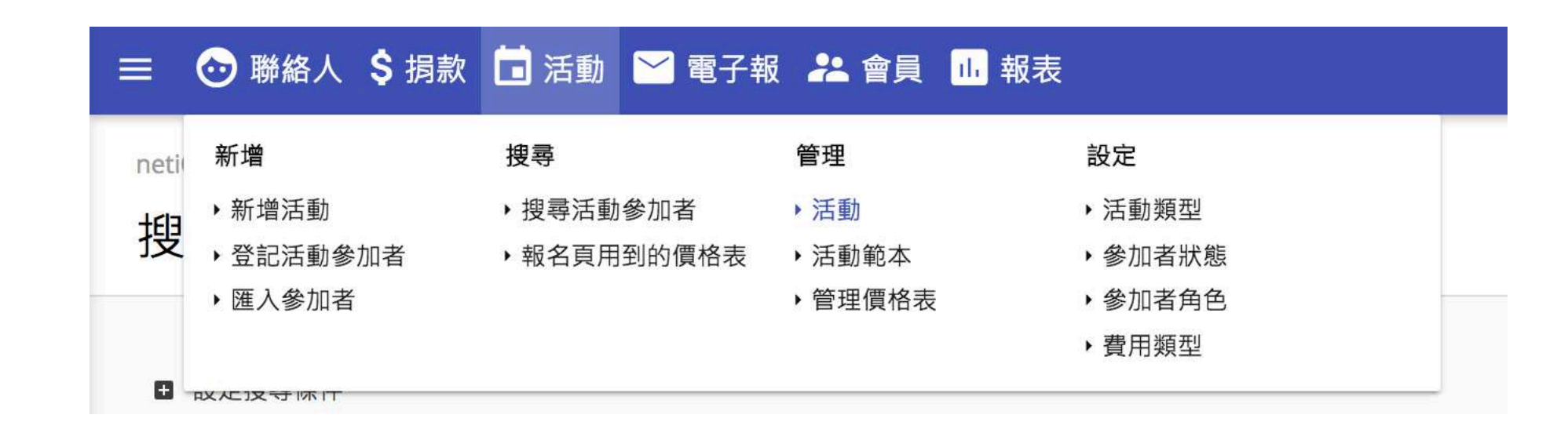

溫馨叮嚀:活動報名完了以後,從管理活動來查看活動總覽、參加者報名狀況等等可參考我們的線上手冊: https://neticrm.tw/resources/2265

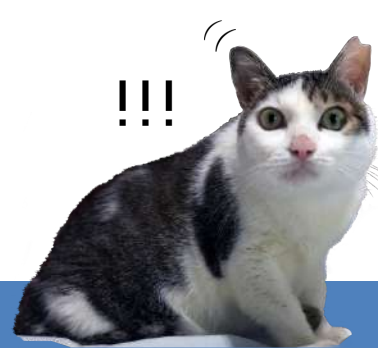

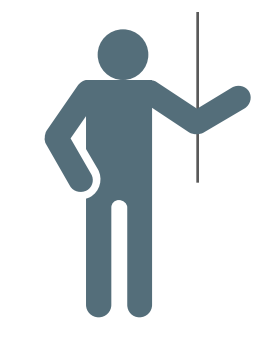

# 活動總覽可以搜尋及查看所有活動狀況

| ① <u>新</u>  | 増活動                 |                                                                                                    |                                                  |       | 2     | RSS 🗇 iCAL |
|-------------|---------------------|----------------------------------------------------------------------------------------------------|--------------------------------------------------|-------|-------|------------|
| <b>搜</b> 辱液 | 古動                  |                                                                                                    |                                                  |       |       |            |
| 全部或         | 花部分活動名稱。            |                                                                                                    | 活動類型                                             |       |       | 搜尋         |
|             |                     |                                                                                                    | ne 1674 m                                        |       |       |            |
| 後—          | <u>頁&gt;</u> 最後頁 >> | _ 活動 1 - 50 / 112                                                                                        |                                                  | 第 1 頁 | ,共3頁  | 执行         |
| ♦ #         | ◆ 活動類型              | ● 活動                                                                                                    | ■開始於-結束於                                         | ♦ 公開? | ♦ 啟用? |            |
| 115         | Conference          | NGO要怎麼搞群眾募資? - 綠盟經驗談<br>■ 參加者數量: 42/50<br>** 登記活動參加者<br>✿ 設定 ><br>© 活動相關連結 >                             | 十月 3rd, 2017 7:00 PM ~<br>十月 3rd, 2017 9:00 PM   | 是     | 是     | 操作▶        |
| 114         | Conference          | <ul> <li>公益群眾募資的前世今生</li> <li>■ 参加者數量: 38/60</li> <li>*4 登記活動參加者</li> <li> ◆ 設定 ▶ ☞ 活動相關連結 ▶ </li> </ul> | 九月 12th, 2017 7:00 PM ~<br>九月 12th, 2017 9:00 PM | 是     | 是     | 操作,        |
| 113         | Conference          | <ul> <li>戀愛心理測驗如何幫助環保工作?</li> <li>夢加者數量: 23/40</li> <li>登記活動參加者</li> <li></li></ul>                      | 七月 11th, 2017 7:00 PM~<br>七月 11th, 2017 9:00 PM  | 是     | 是     | 操作▶        |

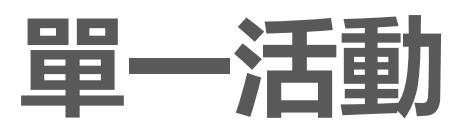

### ♦ # ♦ 活動類型 ♦ 活動

| 115 | Conference | NGO要怎麼搞群眾募資? - 綠盟<br>經驗談                                                                   |
|-----|------------|--------------------------------------------------------------------------------------------|
|     |            | <ul> <li>■ 參加者數量: 42/50</li> <li>** 登記活動參加者</li> <li>☆ 設定 ▶</li> <li>☞ 活動相關連結 ▶</li> </ul> |

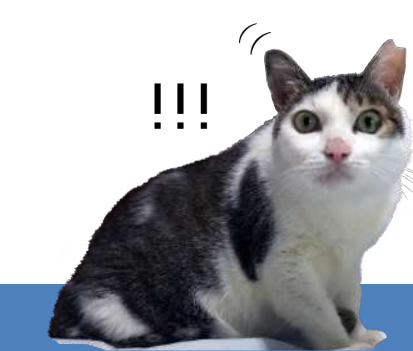

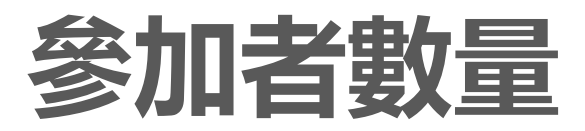

| □ 參加者數量    | + 登記新的活動參加者 | 設定 ↘ 活動相關連結 ↘ |   |
|------------|-------------|---------------|---|
|            |             |               | • |
| 😵 已佔名額     | 42          | 🐏 剩餘名額        | 8 |
| Registered | 42          |               |   |

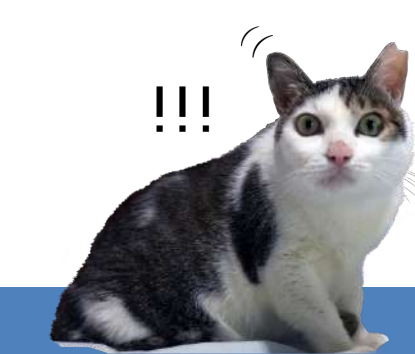

## 活動相關設定

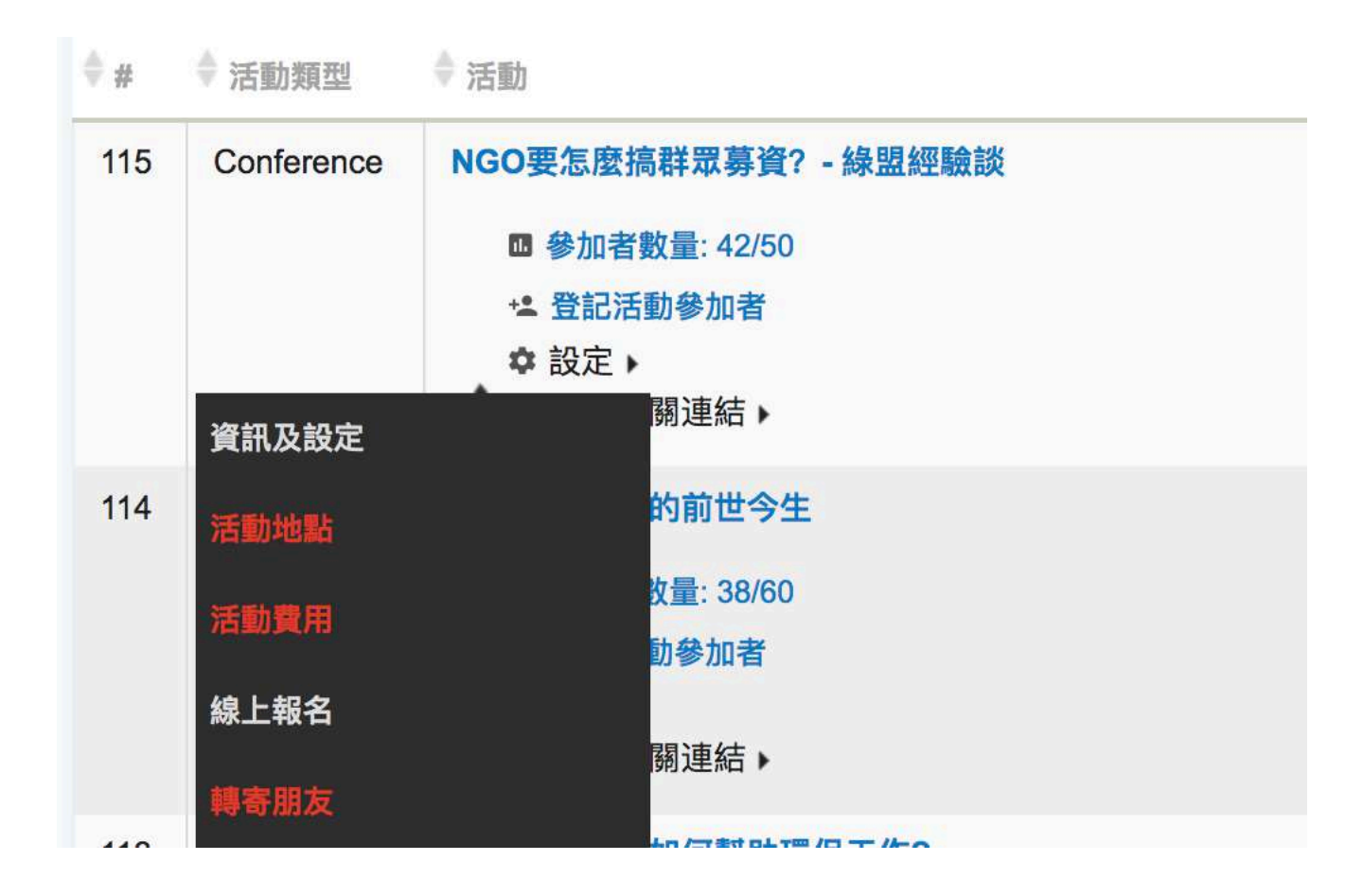

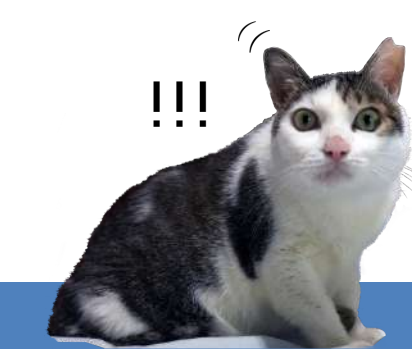

# 活動相關連結

| \$#               | ◆ 活動類型      | ◆ 活動                                         |
|-------------------|-------------|----------------------------------------------|
| <mark>11</mark> 5 | Conference  | NGO要怎麼搞群眾募資? - 綠盟經驗談                         |
|                   |             | □ 參加者數量: 42/50                               |
|                   |             | +* 登記活動參加者                                   |
|                   |             | ✿ 設定 ▶                                       |
|                   |             | ◎ 活動相關連結                                     |
| 114               | Confere 登記亲 | 所的活動參加者 ———————————————————————————————————— |
|                   | 活動資         | で<br>記<br>し<br>の                             |
|                   | 活動幸         | 股名(測試頁面)<br>                                 |
|                   | 活動幸         | <b>股名(線上頁面)</b>                              |

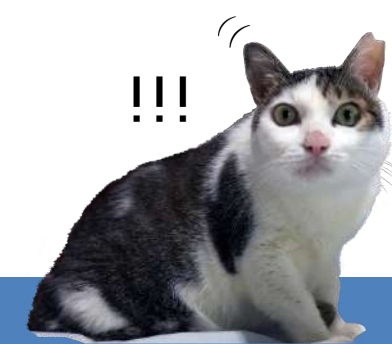

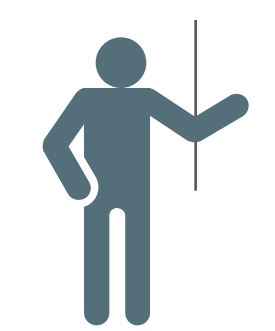

## 操作:停用/刪除/複製

#### ⊕ <u>新増活動</u>

RSS 🖬 ical

|   | 搜尋記 | f動<br>部分活動名稱。              |                                                                                      | 活動類型<br>選擇                                       |         |           | 搜尋  |
|---|-----|----------------------------|--------------------------------------------------------------------------------------|--------------------------------------------------|---------|-----------|-----|
|   | 後一  | <u>頁 &gt; 最後頁 &gt;&gt;</u> | _ 活動 1 - 50 / 112                                                                    |                                                  | 第 1     | 頁,共3頁 執   | 行   |
|   | \$# | ◆ 活動類型                     | ◆ 活動                                                                                 | ♥開始於-結束於                                         | ♦ 公開    | ]?  章 啟用? |     |
|   | 115 | Conference                 | NGO要怎麼搞群眾募資? - 綠盟經驗談   參加者數量: 42/50   ** 登記活動參加者                                     | 十月 3rd, 2017 7:00 PM ~<br>十月 3rd, 2017 9:00 PM   | 是<br>停用 | 是         | 操作▶ |
|   |     |                            | <ul> <li>➡ 記名動 ● 加省</li> <li>◆ 設定 ▶</li> <li>☞ 活動相關連結 ▶</li> </ul>                   |                                                  | 刪除      | ł         |     |
|   | 114 | Conference                 | <ul> <li>公益群眾募資的前世今生</li> <li>■ 参加者數量: 38/60</li> <li>** 登記活動參加者</li> <li></li></ul> | 九月 12th, 2017 7:00 PM ~<br>九月 12th, 2017 9:00 PM | 是       | 複製活動      | 操作▶ |
| 馨 | 叮嚀  | :設定好                       | 一個活動頁面後,可以在管理頁面使用複製                                                                  | 的功能,可以很快                                         | 複製      | 出性質相      | 同   |
| 活 | 動喔  | !活動相                       | I關設定可參考我們的線上手冊: https://netig                                                        | crm.tw/resources/2                               | 2472    |           |     |

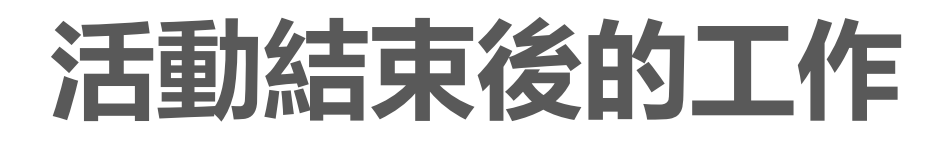

後續工作 登記真正有出席的參加者,蒐集相 關資料,寄送電子郵件邀請成為捐 款人

#### hoshi@netivism.com.tw

編輯活動報名

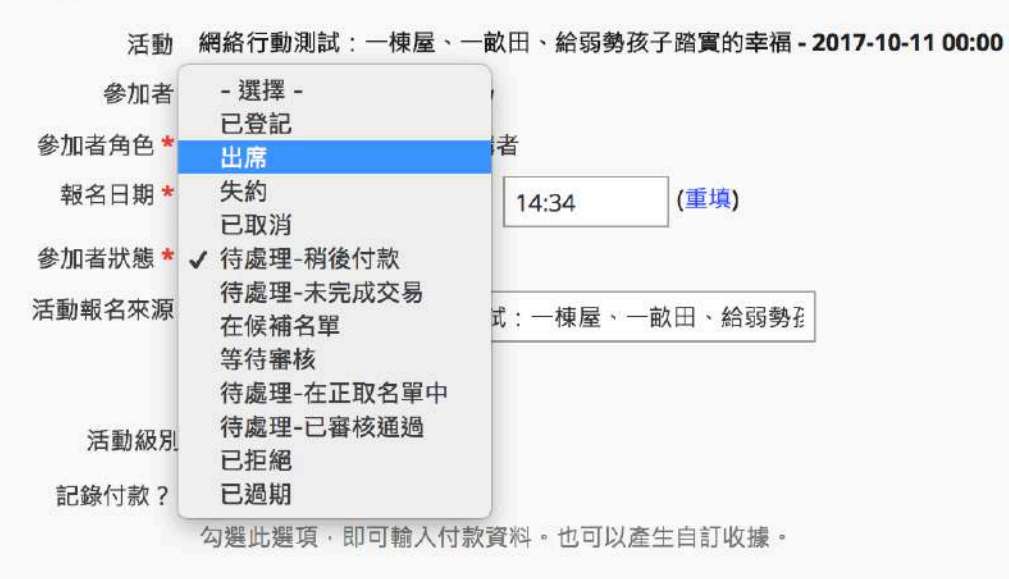

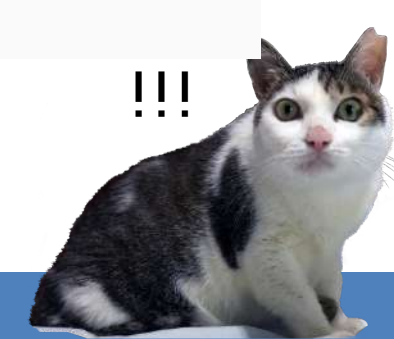

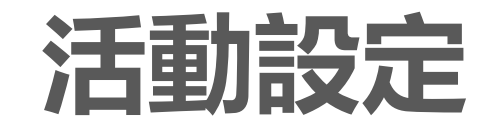

#### 🔂 聯絡人 💲 捐款 🖬 活動 🞽 電子報 🤽 會員 🕕 報表 設定 新增 搜尋 管理 ▶新增活動 搜尋活動參加者 ▶ 活動 ▶活動類型 ▶ 登記活動參加者 ▶報名頁用到的價格表 ▶ 活動範本 ▶ 參加者狀態 ▶ 匯入參加者 ▶管理價格表 參加者角色 ▶費用類型

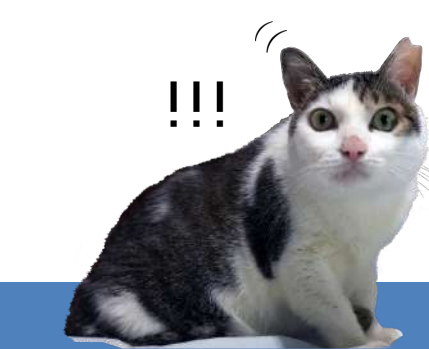

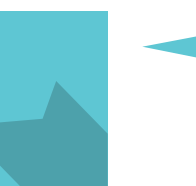

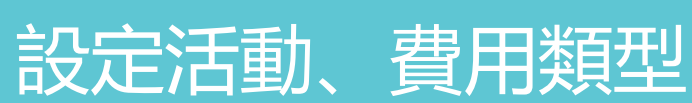

https://neticrm.tw/resources/125

 使用活動類型來分類您的活動。您可以提供以活動類型區分的活動訊息訂閱功能,並且可使用活動類型作為搜尋參加者的 條件。

#### ① 新增 活動類型

| ◆顯示名稱 | ♦值 | 說明 | ▲ 順序           | ◆保留 | ♦ 啟用? |          |
|-------|----|----|----------------|-----|-------|----------|
| 研討會   | 1  |    | ↓ ±            | 否   | 是     | 編輯 停用 刪除 |
| 展覽    | 2  |    | ∓ ↑ ↓ ±        | 否   | 是     | 編輯 停用 刪除 |
| 籌款者   | 3  |    | ∓ † ↓ <u>+</u> | 否   | 是     | 編輯 停用 刪除 |
| 會議    | 4  |    | ∓ † ↓ <u>+</u> | 否   | 是     | 編輯 停用 删除 |
| 表演    | 5  |    | ∓ † ↓ <u>+</u> | 否   | 是     | 編輯 停用 刪除 |
| 工作坊   | 6  |    | Ŧ †            | 否   | 是     | 編輯 停用 刪除 |

#### ① 新增 活動類型

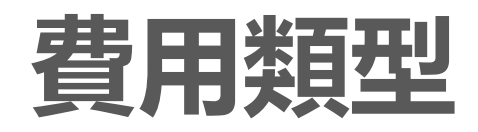

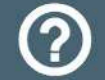

費用類型是用來將捐款分類,以便於做報表與會計用途,並且可設定哪個類型的捐款可以自動產生捐款收據pdf檔。這些 分類會與出現在募款頁設定時供選用。您可視需要,自由設置費用類型。每一個費用類型可配置一個會計代碼,讓您可容 易的與您的會計系統做配對。一般常用的捐款類別有:捐款、募款、會費......

| 編號 | 名稱   | 說明 | 會計代碼 | Tax Receipt? | 開收據? | 保留? | 啟用? |    |    |    |
|----|------|----|------|--------------|------|-----|-----|----|----|----|
| 1  | 一般捐款 |    |      | 否            | 是    | 否   | 是   | 編輯 | 停用 | 刪除 |
| 3  | 指定捐款 |    |      | 否            | 否    | 否   | 是   | 編輯 | 停用 | 刪除 |
| 2  | 會費   |    |      | 否            | 是    | 否   | 是   | 編輯 | 停用 | 刪除 |
| 4  | 活動費用 |    |      | 否            | 否    | 否   | 是   | 編輯 | 停用 | 刪除 |

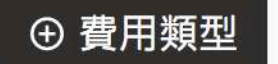

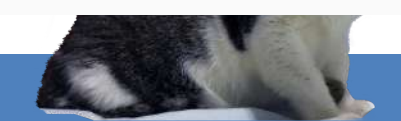

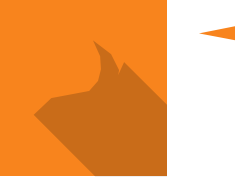

參加者狀態、角色設定

### 網絡行動測試:愛心鮮奶到偏鄉、給弱勢孩子踏實的幸福

| □ 參加者數量 | ⁺≗ 登記新的活動參加者 | 設定 > 活動相關連結 > |         |   |
|---------|--------------|---------------|---------|---|
|         | ● 已佔名額       | 5             | ● 未佔據名額 | 1 |
|         | ■已登記         | 3             | ■ 已取消   | 1 |
|         | ■ 等待審核       | 1             |         |   |
|         | ■ 待處理-已審核通過  | 1             |         |   |

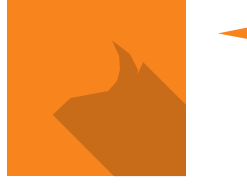

參加者狀態、角色設定

參加者狀態

ē

#### ⑦ 在下方管理活動參加者狀態。啟用選擇的狀態可讓活動候補名單與/或批准參加者。

| 編號 | 顧示名稱       | 名稱                                  | 類別  | 保留? | 啟用? | 佔據參加者名額? | 權重 | 公開 |          |
|----|------------|-------------------------------------|-----|-----|-----|----------|----|----|----------|
| 1  | 已登記        | Registered                          | Æ   | ~   | 是   | 1        | 1  | 公開 | 編輯       |
| 2  | 出席         | Attended                            | ΤĒ  |     | 是   | 4        | 2  | 管理 | 編輯 刪除 停用 |
| 3  | 失約         | No-show                             | 負   |     | 是   |          | 3  | 管理 | 編輯 刪除 停用 |
| 4  | 已取消        | Cancelled                           | 負   | 1   | 是   |          | 4  | 管理 | 編輯       |
| 5  | 待處理-稍後付款   | Pending from pay later              | 待處理 | 1   | 是   | 4        | 5  | 管理 | 編輯       |
| 6  | 待處理-未完成交易  | Pending from incomplete transaction | 待處理 | 4   | 是   |          | 6  | 管理 | 編輯       |
| 7  | 在候補名單      | On waitlist                         | 等候中 | 1   | 是   |          | 7  | 管理 | 編輯 停用    |
| 8  | 等待審核       | Awaiting approval                   | 等候中 | 1   | 是   | 1        | 8  | 管理 | 編輯 停用    |
| 9  | 待處理-在正取名單中 | Pending from waitlist               | 待處理 | -   | 是   | 1        | 9  | 管理 | 編輯 停用    |
| 10 | 待處理-已審核通過  | Pending from approval               | 待處理 | -   | 是   | 4        | 10 | 管理 | 編輯 停用    |
| 11 | 已拒絕        | Rejected                            | 負   | 1   | 是   |          | 11 | 管理 | 編輯 停用    |
| 12 | 已過期        | Expired                             | 負   | 1   | 是   |          | 12 | 管理 | 編輯       |

④ 參加者狀態

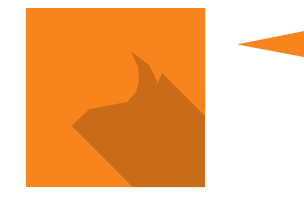

https://neticrm.tw/resources/76

依照活動參加者搜尋結果,參加者狀態可分為「已佔名額、未佔名額」兩類:

- 已佔名額
  - 已登記:已完成活動報名程序
  - 。 出席:活動的出席者
  - 待處理-稍後付款(已報名但尚未付款者)
  - 等待審核:若活動設定為需要審核,則尚未通過審核的報名者會顯示此狀態
  - 待處理-在正取名單中:已寄出通知,但使用者尚未確認或繳費
  - 待處理--已審核通過:手動可改狀態為審核通過,但使用者尚未確認或繳費
    - 如為等待審核狀態,手動改狀態為已審核通過,使用者會收到通知信,點選 確認報名連結回到活動頁面報名完畢,才會變為已登記但使用者尚未確認或 繳費

參加者狀態、角色設定

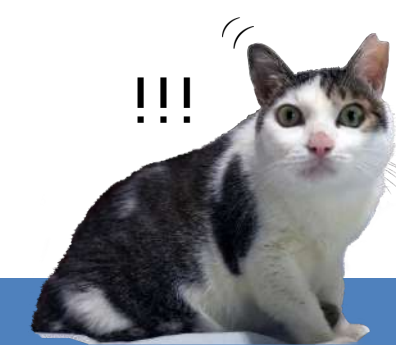

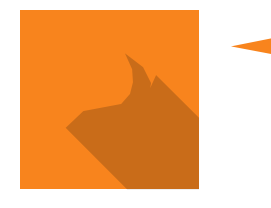

https://neticrm.tw/resources/76

- 未佔據名額:
  - 失約:要出席卻沒有出現的出席者
  - 已取消:取消活動報名者
    - 可選擇寄送通知,讓報名者收到e-mail
  - 待處理-未完成交易:已報名但尚未線上即時金流程序(刷卡)者
  - 在候補名單:若啟用候補功能,當報名人數超過上限,將會自動被記入本狀態

參加者狀態、角色設定

- 已拒絕:未通過審核
- 已過期: 稍後付款者未在期限內完成繳費者
  - 可選擇寄送通知,讓報名者收到e-mail

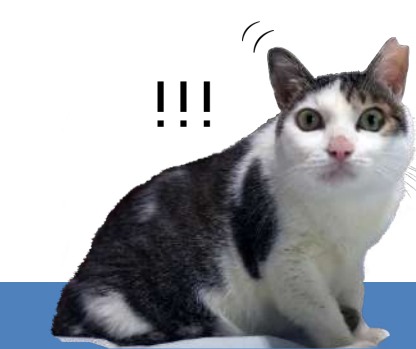

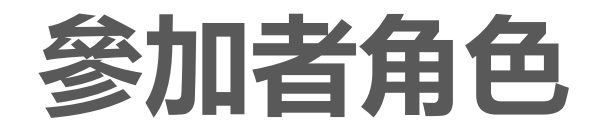

| ① 新增 參加者角 | 角色 |           |    |                |     |       |          |
|-----------|----|-----------|----|----------------|-----|-------|----------|
| 顯示名稱      | ♦值 | ♦佔據參加者名額? | 說明 | ▲ 順序           | ♦保留 | ♦ 啟用? |          |
| 參加者       | 1  | <b>v</b>  |    | ↓ ±            | 否   | 是     | 編輯 停用 刪除 |
| 志工        | 2  | ×         |    | ∓ † ↓ <u>+</u> | 否   | 是     | 編輯 停用 刪除 |
| 主辦        | 3  | ×         |    | Ŧţ¥±           | 否   | 是     | 編輯 停用 刪除 |
| 講者        | 4  | ×         |    | Ŧ †            | 否   | 是     | 編輯 停用 刪除 |

#### ① 新增 參加者角色

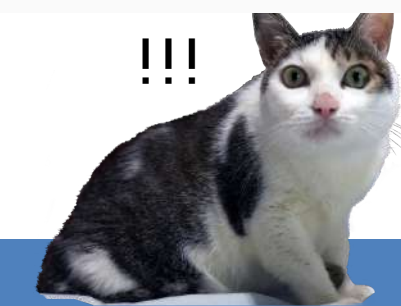

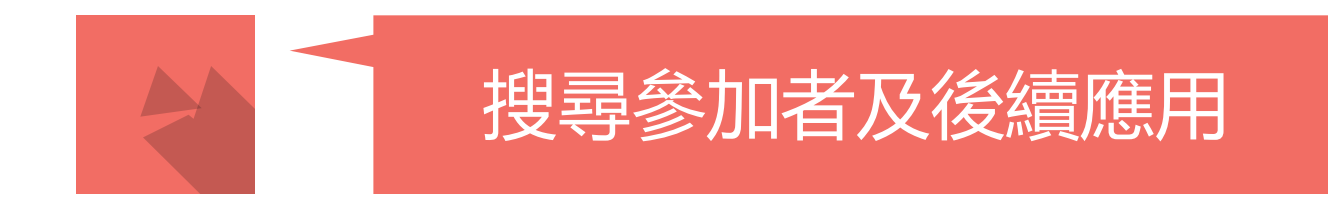

#### 搜尋活動參加者

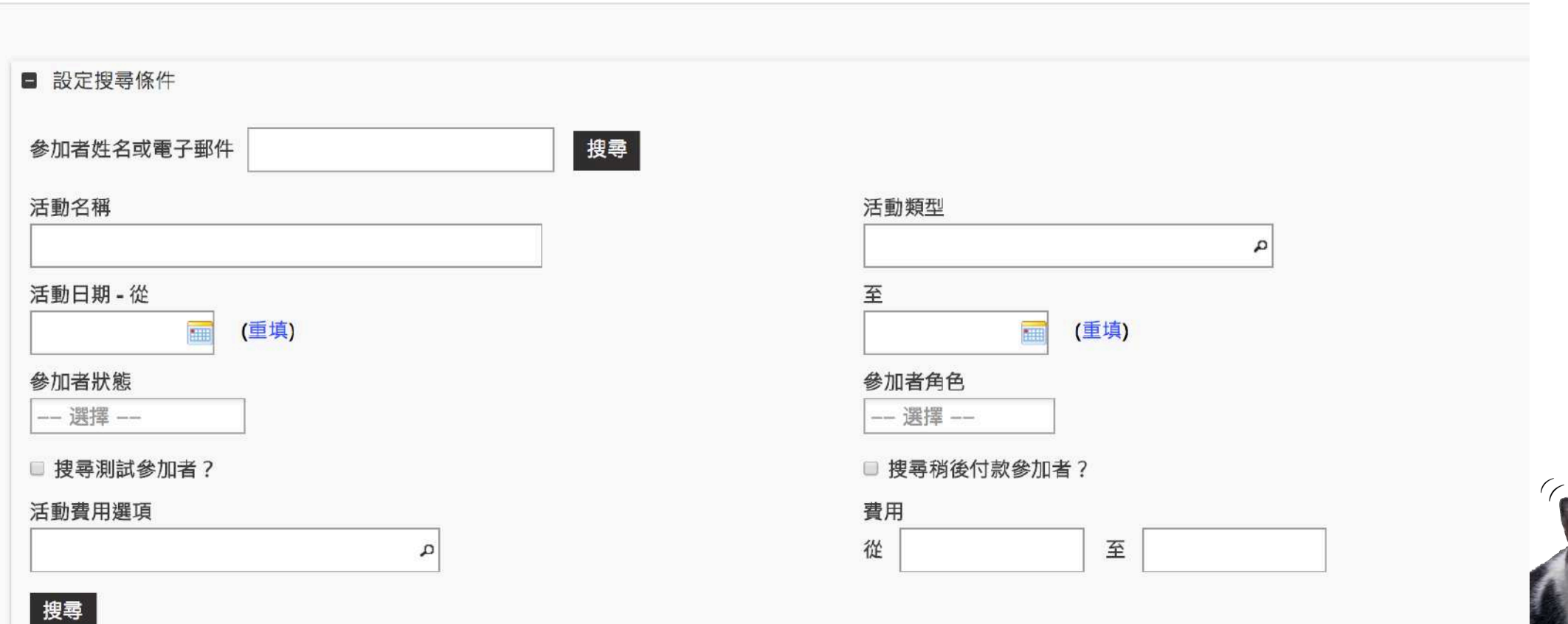

- G

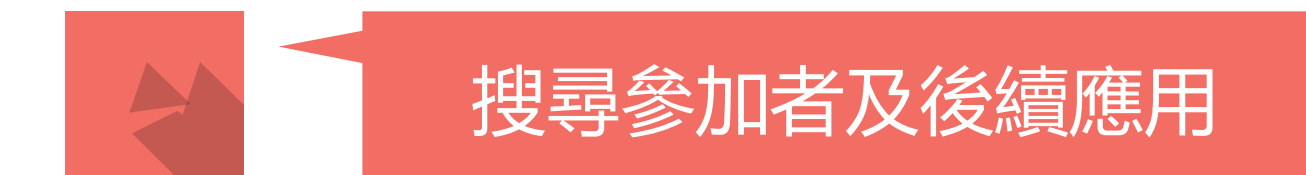

◎ 搜尋到的 21 筆記錄

netiCRM展示網站»活動總覽

#### 搜尋活動參加者

設定搜尋條件

#### 21 筆

請選擇搜尋結果以進行更多動作:

| 3 | 利印 |            | ✓ -<br>/=         | 更多動作 -                            | 丸行                            |        |
|---|----|------------|-------------------|-----------------------------------|-------------------------------|--------|
|   |    | • =        | 万冊                | 離存及尊條件為皆意群組<br>可印活動參加者名牌<br>刪除參加者 | 活動                            | 活動費用選項 |
| Ø | -  | •          | ■ 匯出參加者名單<br>取消報名 |                                   | 網絡行動測試:一棟屋、一畝<br>田、給弱勢孩子踏實的幸福 | 100    |
|   | 1  | *          | それ                | 奇廷電子郵件給聯絡人<br>從資料表單批次更新參加者        | 有名額限制·不開放候補                   | (免費)   |
|   | 1  | :          | 變更參加者狀態           |                                   | 有名額限制·開放候補                    | (免費)   |
|   | 1  | +1         | 6                 | 吳鈺婷                               | 有名額限制·需事先審核                   | (免費)   |
|   | -  | +2         | 20                | 吴鈺婷                               | 無名額限制·需事先審核                   | (免費)   |
| ۲ | *  | 4          | 3                 | 韓婉婷                               | 網絡行動測試:一棟屋、一畝<br>田、給弱勢孩子踏實的幸福 |        |
|   | •  | <u>+</u> 7 | 7                 | 韓婉婷                               | 有名額限制·不開放候補                   | (免費)   |
|   | 1  | <u>+</u> 1 | 1                 | 韓婉婷                               | 有名額限制·開放候補                    | (免費)   |
|   | -  | <u>+</u> 1 | 15                | 韓婉婷                               | 有名額限制·需事先審核                   | (免費)   |
|   | :  | -          | 9                 | 韓婉婷                               | 無名額限制·需事先審核                   | (免費)   |

#### https://neticrm.tw/resources/2245

!!!

# 活動候補功能超貼心

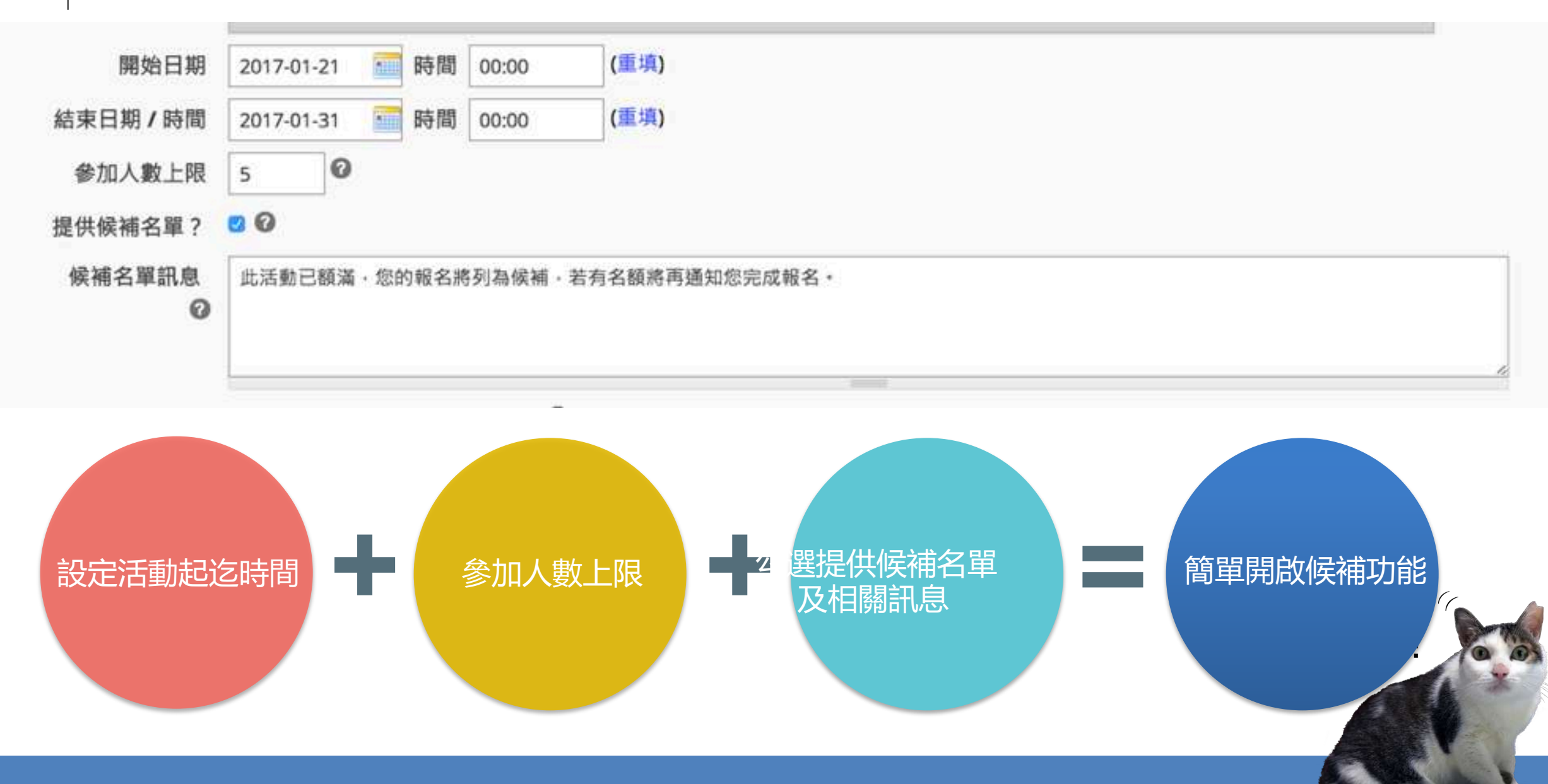

# 活動候補功能流程解密

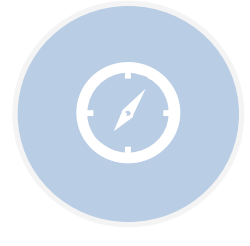

#### 如有正取放棄,系統會自 動寄信給候補者重新線上 報名

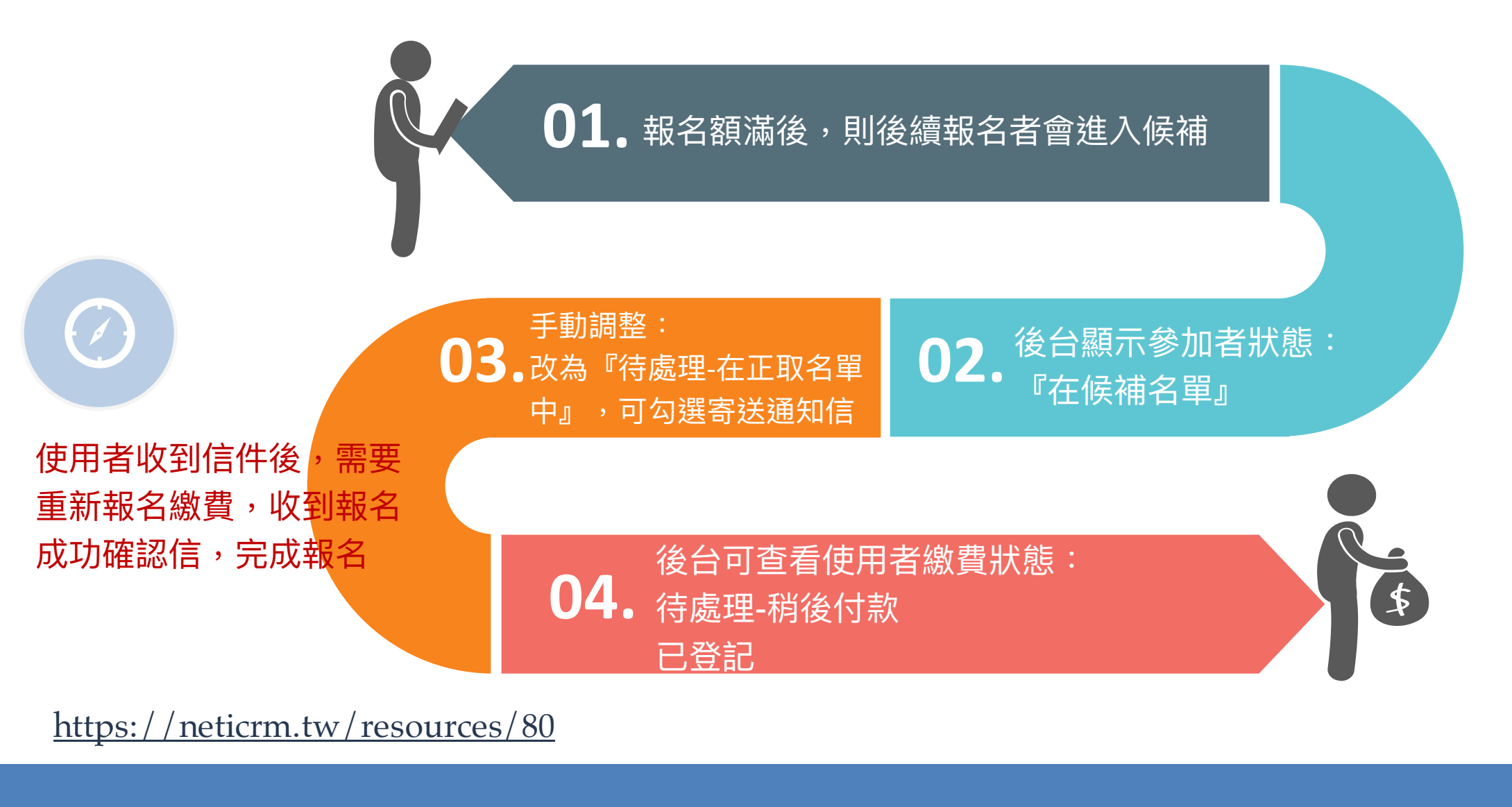

# 活動審核篩選合適的參加者

資訊及設定 活動地點 活動費用 線上報名 轉寄朋友

| 開放線上報名?   | ☑<br>啟用/停用活動線上                                                            | 夏名・                  |                           |                                                                                                    |  |  |  |
|-----------|---------------------------------------------------------------------------|----------------------|---------------------------|----------------------------------------------------------------------------------------------------|--|--|--|
| 報名連結內容    | 立刻報名                                                                      |                      | 0                         |                                                                                                    |  |  |  |
| 報名開始日期    | 2017-01-03         画         時間           2017-08-31         画         時間 | 00:00                | (重填)                      |                                                                                                    |  |  |  |
| 報名截止日期    |                                                                           | 時間                   | 00:00                     | (重填)                                                                                                  |  |  |  |
| 參加者需事先審核? | ✓<br>勾選此核取方塊,可<br>參加者狀態」,來審<br>(若有的話,會包含                                  | 批准所?<br>開興核)<br>支付活! | 有自己來報4<br>准報名・已有<br>動費用)・ | 名的但尚未完成報名程序的參加者。參加者將會被歸在「等待審核」狀態。您可從「尋找參加者」中選擇「改動<br>该准的參加者將會被移到「已審核通過」狀態。系統將會對他們寄出一封包含報名確認連結的電子郵件確認信 |  |  |  |
| 審核訊息      | 請在此填寫報名表。以利完成審核程序。一旦您通過審核。我們會傳一封電子確認信件給您。您可以點選確認信中的網址以完成報名程序。             |                      |                           |                                                                                                    |  |  |  |

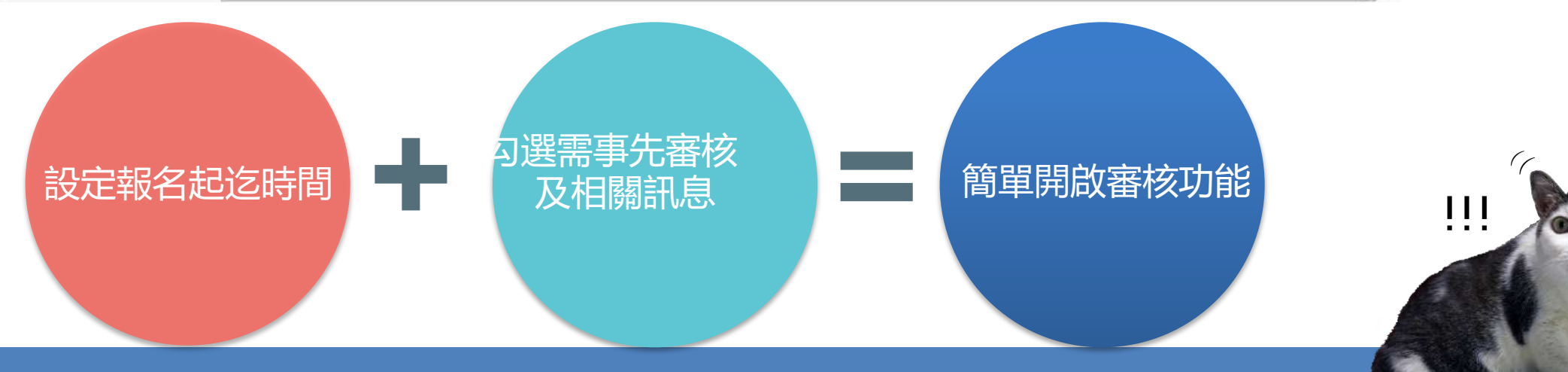

# 活動審核功能流程解密

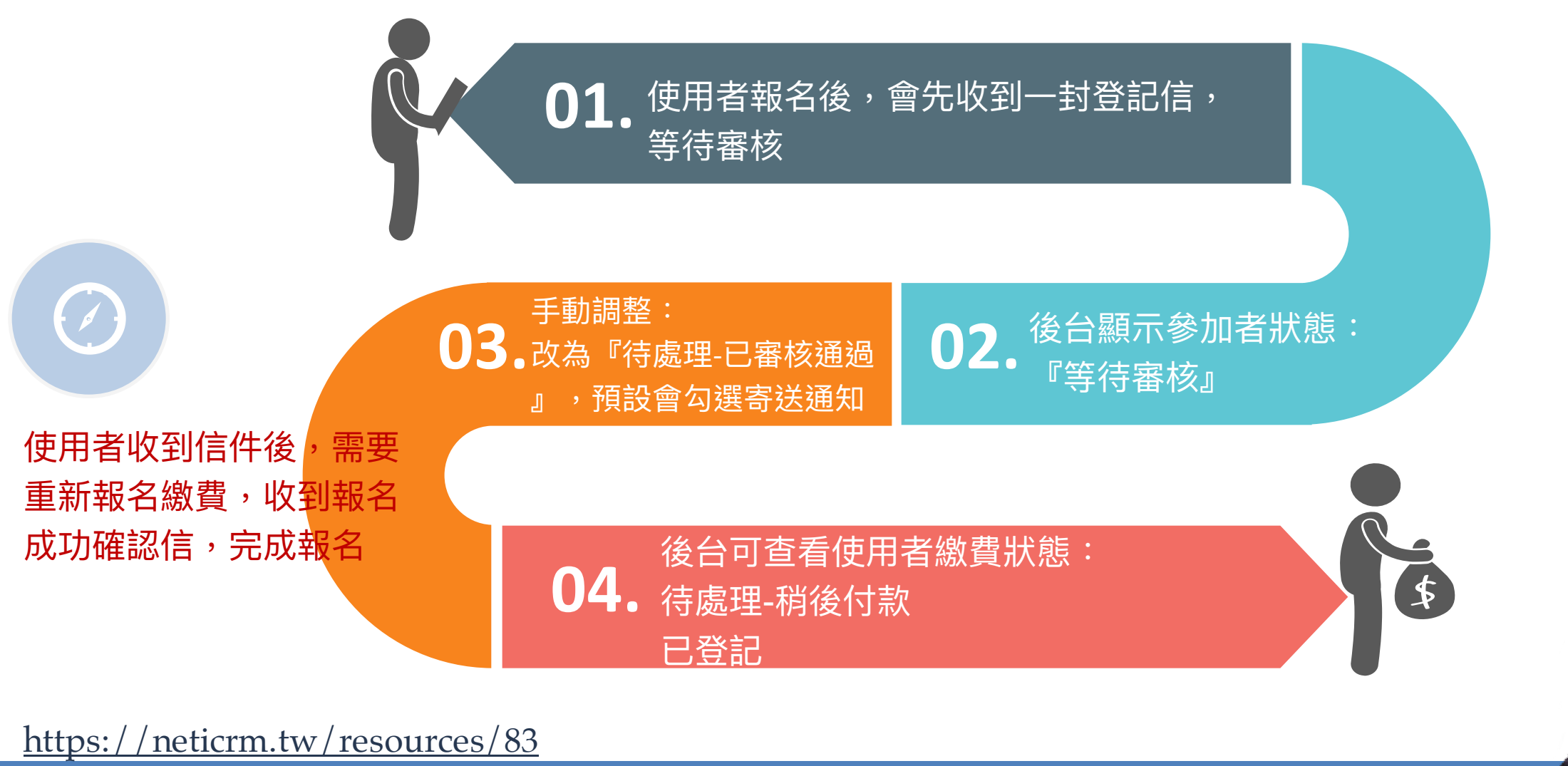

!!!

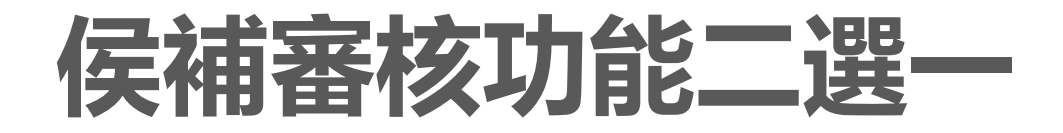

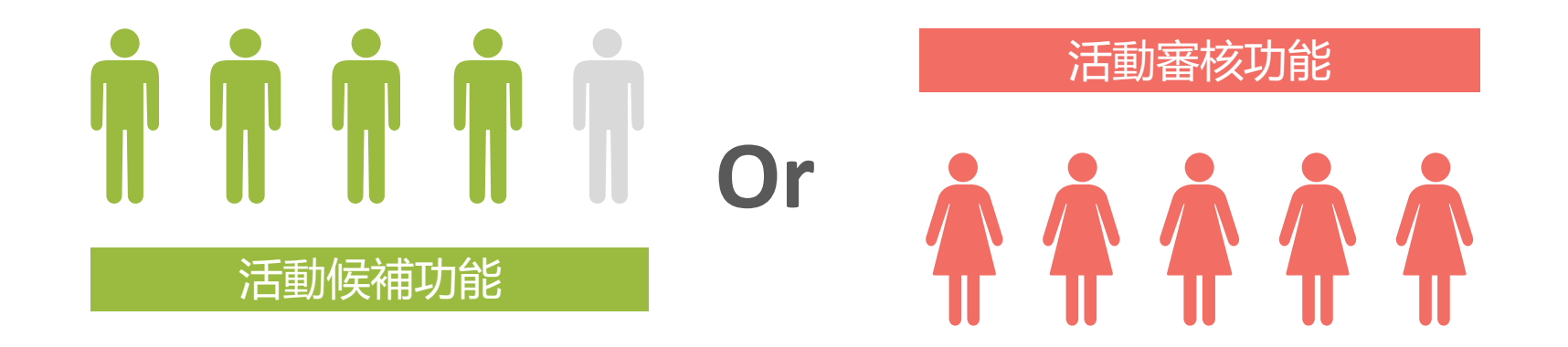

活動僅能啟用審核或是候補功能任一項功能:如您勾選了參加 者須事先審核,在資料及設定的地方,則不會出現提供候補名 單的功能;反之,若您沒有為活動勾選審核功能,則活動可以 啟用候補名單的功能

https://neticrm.tw/resources/83#activity4\_1

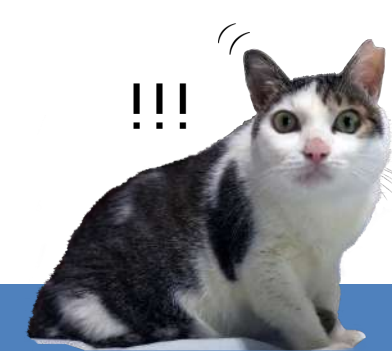

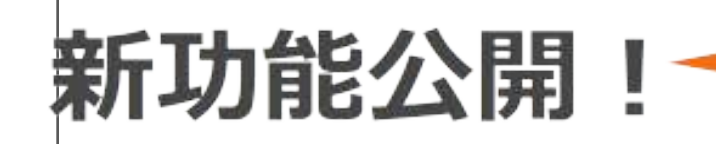

- ●設定簡訊發送商相關資訊
- 進階搜尋或捐款、參加者搜尋、
   勾選要發送的人後動作選擇
   「簡訊排程/發送」
- 輸入簡訊文字,發送!

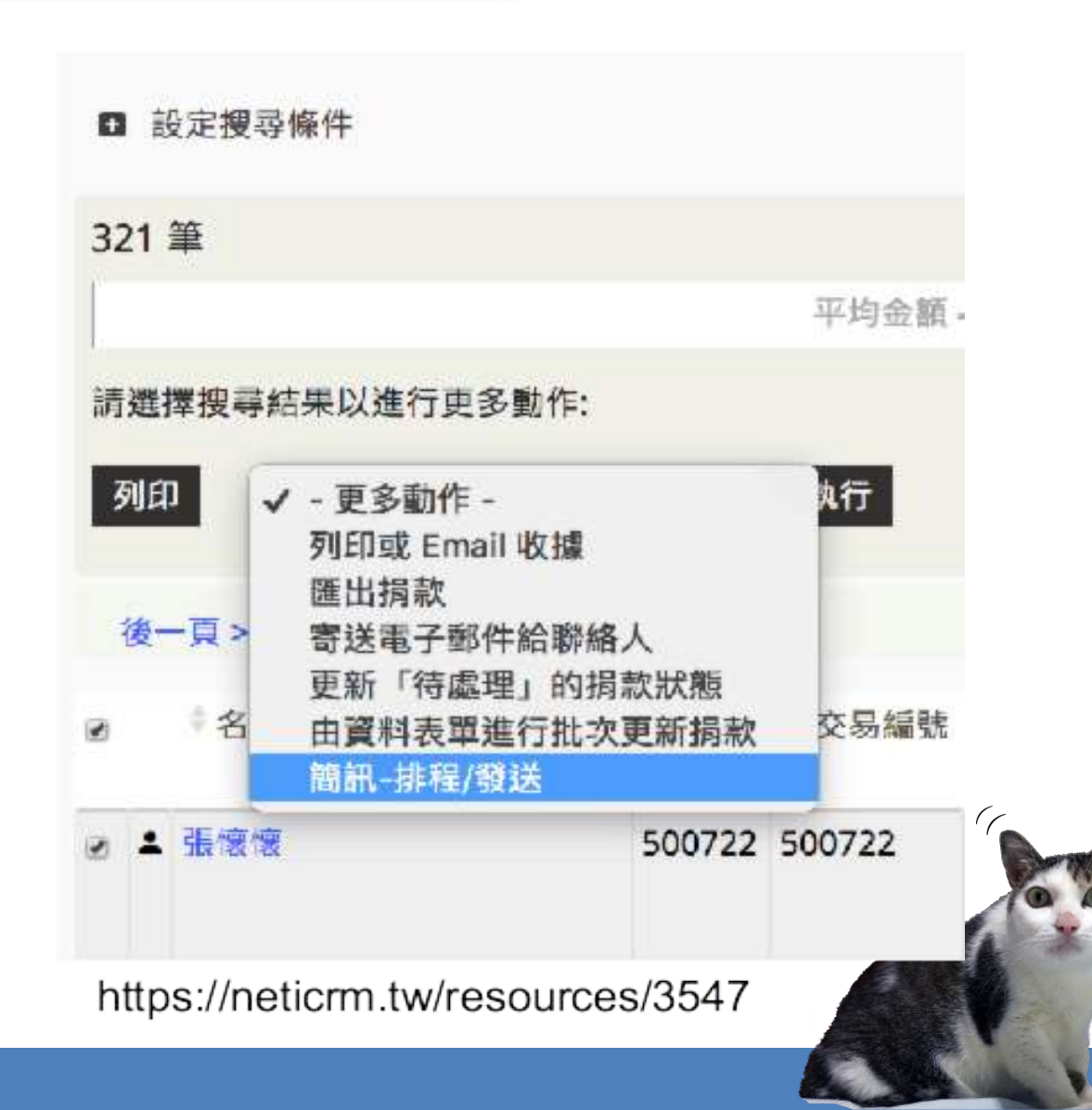

簡訊發送功能

## 建置一個線上活動頁25mins

## 抽籤分享 5mins

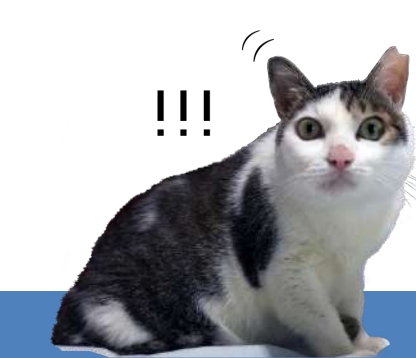